## DIGITALNI COMBO MJERNI UREĐAJ

KORISNIČKE UPUTE

\*\*\*\* NAPOMENA: PRIJE PRVOG KORIŠTENJA POTREBNO JE NAPUNITI BATERIJU. PREPORUČENO TRAJANJE PUNJENJA JE BAREM 5h

#### Mjere opreza:

Prije korištenja uređaja, pažljivo pročitajte korisničke upute. Tehničke specifikacije, software ili drugi sadržaji uređaja i uputa su podložni promjenama bez prethodne najave. Ukoliko imate bilo kakvih pitanja, obratite se distributeru u Vašem području.

Prije korištenja napunite bateriju. Preporuča se barem 5h punjenja.

#### Sigurnosne upute:

Prje korištenja pažljivo pročitajte upute kako bi osigurali dugi vijek uređaja i izbjegli bilo kakve greške i oštećenja.

Prije čišćenja uređaja, uklonite napajanje i isključite uređaj. Čistite ga isključivo suhom mekanom tkaninom, bez korištenja kemikalija.

Ne koristite dodatke i ne spajajte na druge uređaje koji nisu odobreni od strane proizvođača. Neodgovarajući dodatni uređaji mogu oštetiti instrument.

Uređaj držite i nosite u zaštitnoj futroli. Ne nosite uređaj u kutiji skupa sa drugim alatom jer se instrument može oštetiti. Fizička oštećenja nisu pokrivena jamstvom.

Uređaj ne koristite vani tokom kišnog ili sniježnog dana, kako nebi vlaga ušla u uređaj. Vlaga može oštetiti uređaj. Oštećene nastalo djelovanjem vlage nije pokriveno jamstvom.

Prilikom spajanja F konektora prema LNB-u, pazite kako nebi nastao kratki spoj. Kratkim spojem moguća su oštećenja i na instrumentu i na LNB-u.

Popravak uređaja prepustite stručnom i ovlaštenom osoblju. Otvaranjem uređaja gubite pravo na jamstvene popravke. Prije bilo kakvog popravka posavjetujte se sa ovlaštenim servisom.

| Sadržaj                                             |     |
|-----------------------------------------------------|-----|
| Opća sigurnost i uvod 3                             | 3   |
| Pribor 4                                            | ŀ   |
| Rad u izborniku                                     |     |
| A. Prednja ploča                                    | .5  |
| B. Operacija tipke s prečacima8                     | 8   |
| C. Oprema za uključivanje i isključivanje napajanja | 10  |
| D. Vodič za uporabu izbornika 1                     | 1   |
| 1. DVB-S / S2 postavljanje 1                        | L2  |
| 2. Postavljanje DVB-T / T2                          | 22  |
| 3. DVB-C postavljanje                               | .29 |
| 4. Spektar                                          | 37  |
| 5. Sazviježđe                                       | 37  |
| 6. CCTV                                             | 38  |
| 7. Mreža                                            | 39  |
| 8. Ostali4                                          | 1   |
| 8.1 Media player                                    | 41  |
| 8.2 Upravljanje HDD-om 4                            | 11  |
| 8.3 Nadogradnja 4                                   | 2   |
| 8.3.1 Nadogradnja informacija o satelitu 4          | 2   |
| 8.3.2 Glavna nadogradnja programa 4                 | 13  |
| 8.4 Uređivanje popisa kanala                        | 43  |
| 8.5 TS snimanje                                     | 48  |
| 8.5.1 PVR funkcija 4                                | 19  |
| 8.6 Kontrola pristupa 5                             | 51  |
| 8.7 Roditeljski                                     | 51  |
| 9. Postavljanje sustava                             | 52  |
| E. Tehničke specifikacije                           | 55  |
| F. Fizičke specifikacije5                           | 55  |

#### **OPĆA SIGURNOST:**

Teme koje se trebaju uzeti u obzir: Da biste spriječili oštećenja koja se mogu dogoditi vama ili vašem uređaju, strogo slijedite dolje navedene upute Prije čišćenja uređaja, povucite kabel napajanja i isključite ga putem tipke uključivanja / isključivanja i očistite ga suhom krpom. Ne koristite dodatke ili dodatne uređaje koji se ne preporučuju od proizvođača, jer mogu oštetiti uređaj i poništiti jamstvo. Prilikom pomicanja uređaja zaštitite ga od udara i pada u suprotnom, uređaj se može oštetiti. Nosite svoj uređaj u svojoj torbi i nikad je ne nosite u kutijama kao što su alati i zajedno sa opreme koja može oštetiti uređaj; u protivnom uređaj neće biti pokriveno jamstvom. Ne upotrebljavajte svoj uređaj na otvorenom kako biste ga zaštitili od kontakta s tekućinom tijekom kišnog i snježnog vremena. Može doći do kontakta s tekućinom oštetiti vaš uređaj i uređaj nije pokriveno jamstvom. Pri povezivanju uređaja s LNB-om pazite da ne bude kratkog spoja u suprotnom, LNB i vaš uređaj mogu biti oštećeni. Teme vezane uz uslugu: Ne pokušavajte sami popraviti uređaj. Kada otvorite kučište vašeg uređaja onneće biti pokriveno garancijom. Za sve usluge povezane s uređajem, održavati kontakt s prodavateljem ili tehnički servis.

### UVOD:

Combo mjerni instrument je uređaj za jednostavnije podešavanje satelitskih i zemaljskih antena. Pomoću ovog uređaja moguće je jednostavno i brzo postaviti satelitsku i zemaljsku antenu.

#### Pribor

- 1. Korisnički priručnik
- 2. Napajanje
- 3. Kabel napajanja
- 4. Auto punjač

- 5. Daljinski upravljač
- 6.AV ulazni / izlazni kabel
- 7. BNC konektor (ženski)
- 8. Kabl za pretvaranje napajanja

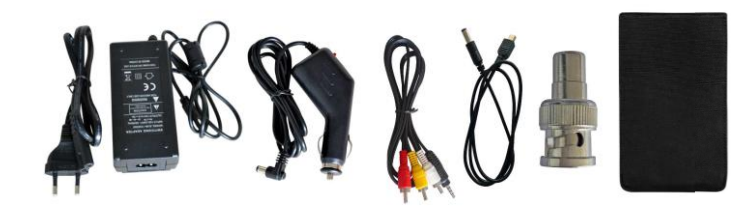

Uređaj se napaja i puni 14V napajanjem. Tako možete osigurati punjenje uređaja i u autmobilima kako bi ga mogli koristiti i u uvjetima da izvor električne energije nije blizu. Moguće je jednostavno puniti u autmobilima preko punjača namjenjenog za utičnicu za upaljač. Upaljač-adapter držite podalje od mehaničkog oštećenja, prenapona ili udaraca. Ne otvarajte adapter radi pregleda ili popravka.

#### Daljinski upravljač:

| 650           | 88   | 000    | 100  |    |
|---------------|------|--------|------|----|
| - 660         | 1000 |        |      | 5  |
| Concerned and | -    |        |      | ŧ. |
|               | 88   | -      |      | ŧ. |
| 100           |      | Đ.     | Cia: | i. |
| -             | -    |        | -    |    |
|               | e    | Ρ.     | -    | ł. |
|               | 1    |        |      | l. |
| [10]          |      |        |      |    |
|               |      | -      |      |    |
| 1.00          |      | C.C.T. |      |    |
|               |      |        |      |    |
|               |      |        |      |    |
|               |      |        |      |    |

Daljinski upravljač ima identične funkcije kao i tipke na samom uređaju.

#### A.Prednja ploča:

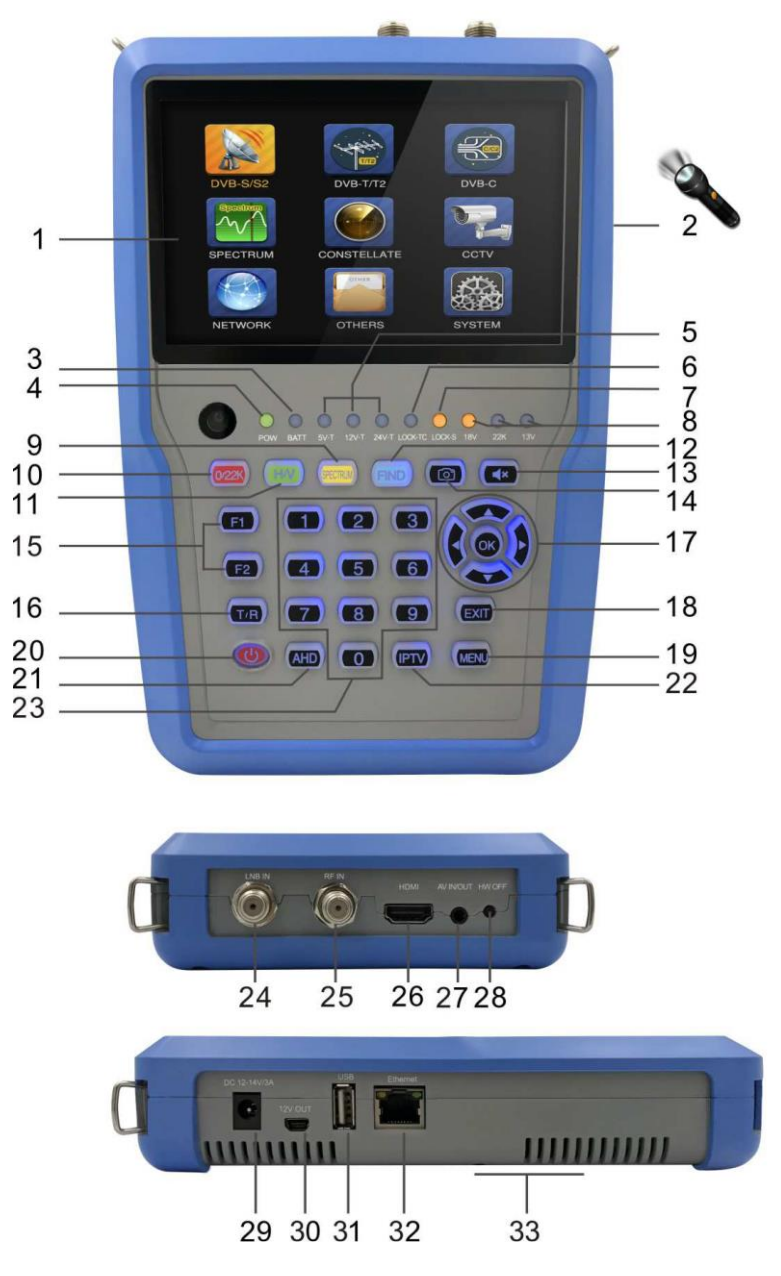

#### 1. LCD ekran:

Jasno prikazuje izbornike i programe

## 2. Bljeskalica

Uključite žarulju straga, jednim pritiskom na tipku za uključivanje .

## 3. Svjetlo baterije:

Crveno svjetlo označava da se mjerač sada puni.

Zeleno svjetlo označava da je mjerač sada napunjen.

## 4. Svjetlo napajanja:

Označava status napajanja

Normalno, redovno:

Zeleno: mjerač je uključen

Dim: mjerač je isključen

## 5. 5V-T / 12V-T / 24V-T Svjetlo:

Označava ANT 5V ON / 12V ON / 24V ON / OFF

## 6. LOCK-T / C:

Ovo svjetlo će upaliti kada je zaključan zemaljski signal ili kabelski signal.

## 7. ZAKLJUČAVANJE:

Ovo svjetlo će upaliti kada je satelitski signal zaključan.

## 8. 22k / 13v / 18v svjetlo:

Označava način 22k / 13v / 18v

## 9. Spektar:

Analizator spektra

## 10.0/22K:

Brza tipka za prebacivanje 22K izlaza u izborniku DISH SETUP

## 11. H / V:

Brza tipka za prebacivanje 13 / 18V izlaza u izborniku DISH SETUP

## 12. Tipka Pronađi:

Pristup jednostavnom izborniku za pronalaženje satelita koji postavlja i poravnava satelitsku antenu brzo.

## 13. Bez zvuka:

Brzo isključite zvučni signal kad je signal zaključan.

## 14. Snimka zaslona

Spremite prikazanu sliku kao sliku kada se USB disk spaja.

## 15. Funkcijska tipka: Sastoji se od 2 tipke, F1-F2

#### F1: Mijenja signalnu traku u izborniku DISH SETUP

F2: Aktivira funkciju DiSEqC 1.2 na izborniku POSTAVKA DASA

## 16. T / R:

Odabir i reprodukcija TV / RADIO kanala u režimu reprodukcije.

#### 17. Tipka sa strelicama i tipka OK:

Pomoću tipke sa strelicom pregledajte stavku, pritisnite tipku OK za odabir

## 18. Tipka EXIT:

Izlazi iz sadašnjeg izbornika i vraća se na prethodni na uređaju

## 19. Tipka MENU:

Ulazi i izlazi iz glavnog izbornika

## 20. tipka POWER:

Za uključivanje / isključivanje. Pritisnite i držite 3 sekunde za napajanje

#### 21. AHD

Za ulazak u način CCTV za primanje AHD signala.

#### 22. Numerički ključ:

Unosi izravno numeričke postavke.

## 23. ULAZ za LNB:

Ulaz za satelitski signal; spojite se direktno na satelitsku antenu

koaksijalni kabel

## 24. RF IN:

Priključak za ulaz antene

25. HDMI:

Utičnica za audio i video izlaz za televizor visoke razlučivosti **26. AV IN / OUT:** Utičnica za audio i video ulaz AV IN Audio L + video AV OUT Audio L + Audio R + video **27. HW OFF** Reset. Isključite uređaj iz hardvera. **28. Port za punjenje** 

Povezuje se s kabelom za punjenje.

## 29. 12V OUT

12 Izlazni napon, može se koristiti za CCTV kameru

## 30. USB priključak:

Povezuje se s USB diskom za nadogradnju. Rezervni popis kanala.

## 31. Ethernet port

Za povezivanje mreže na prijem IPTV-a

## 32. Poklopac baterije

Baterija se može lako zamijeniti

## B. Operacija s tipkom prečaca

## 1) 0 / 22K

Brza tipka za prebacivanje AV IN / OUT na zaslonu kanala.

Brza tipka za prebacivanje 22K izlaza u izborniku DVB-S / S2 postavke

## 2) H / V

Brza tipka za prebacivanje 13V / 18V izlaza u izborniku DVB-S / S2 postavke

## 3) Spektar

Brza tipka za prikaz informacija o spektru

## 4) Pronađi

Brza tipka za ulazak u izbornik S / S2

## 5) T / R

Pritisnite TV / RADIO tipku u načinu reprodukcije za promjenu

## 6) F1:

Pritisnite tipku <F1> da biste provjerili informacije o signalu kada program emitiranja. Traka metra razine, BER i C / N

prikazat će se na zaslonu.

Ponovno pritisnite <F1>, vrijednost Level i C / N prikazat će se na zaslon.

# 7) F2:

Za emitiranje programa pritisnite tipku <F2>. Sljedeće

#### prikazat će se slika:

| Context           | Menu   |  |
|-------------------|--------|--|
| Satel             | lite   |  |
| Aud               | io     |  |
| Sound             | Stereo |  |
| Battery indicator | On     |  |
| Sleep             | Off    |  |
|                   |        |  |
|                   |        |  |
|                   |        |  |
|                   |        |  |
|                   |        |  |
|                   |        |  |

Odaberite satelit i tada će se prikazati informacije o satelitu. Odaberite Zvuk pritiskom na lijevo / DESNO tipku za odabir zvuk

Odaberite indikator baterije pritiskom na tipku Lijevo / Desno prikaz informacija o bateriji u gornjem desnom kutu zaslona .

Odaberite stanje mirovanja pritiskom na lijevo / desno tipku za postavljanje vrijemena za spavanje.

#### 8) Volumen:

Pritisnite tipku <Lijevo / Desno> za podešavanje glasnoće.

#### 9) Snimka zaslona

Pomoću funkcije snimanja zaslona možete pohraniti prikazane izmjerene vrijednosti u obliku slikovne datoteke. Da biste spremili slike, na uređaj mora biti spojen USB disk. Pritisnite gumb zaslona, slika će biti spremljena u JPG datoteci na USB disku

#### 10) Isključi zvuk

Pritisnite tipku za isključivanje da biste isključili zvučni signal alarma zaključavanja kad je signal je zaključana.

#### 11) AHD

Pritisnite AHD tipku za ulaz u CCTV funkciju za prijem AHD signal brzo.

### 12) IPTV

Pritisnite IPTV tipku za ulazak nakon programa za dijeljenje mreže postavljanje pojedinosti o mreži u glavnom izborniku.

#### 13) lampica???

Kliknite gumb za napajanje jednom za osvjetljenje baklje. Još jednom kliknite gumb napajanja za isključenje baklje

# C. Uključite / isključite opremu

Ovaj je mjerač dizajniran za korištenje kao prijenosnu opremu i ne zahtijevaju prethodnu instalaciju.

## Uključite:

- Pritisnite i držite crvenu tipku za napajanje tri sekunde.

- Kad se logotip za pokretanje prikaže na ekranu, zatim otpustite gumb za napajanje.

-Slika za podizanje sustava nastavit će se prikazivati.

- Nakon učitavanja sustava, pojavit će se izbornik za odabir jezika.

## Isključeno:

- Pritisnite i držite crvenu tipku za napajanje tri sekunde.

Kad se zaslon i zeleni indikator (POW) ugasi, otpustite

gumb za napajanje koji se vraća u svoj položaj mirovanja.

## Reset:

Pritisnite tipku HW OFF na vrhu opreme,

automatski se isključuje. Koristite samo u slučaju pada sustava ili brzog gašenja.

## D. Vodič za uporabu izbornika

Pritisnite tipku Izbornik na tipkovnici za prikaz glavnog izbornika.

Glavni izbornik sastoji se od 9 opcija izbornika kao što je prikazano u nastavku. DVB-S / S2

DVB-T / T2 DVB-C SPEKTAR CONSTELLATION CCTV MREŽA DRUGI SUSTAV

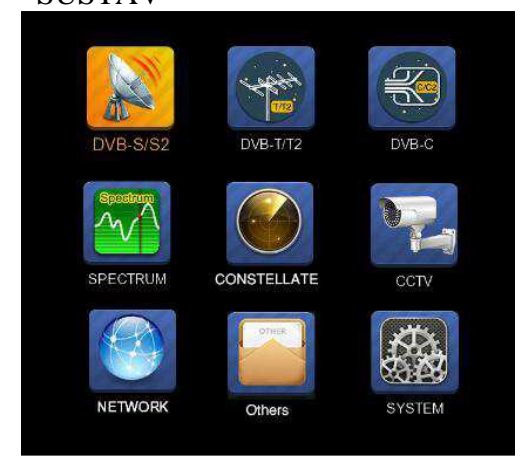

Pomoću tipki sa strelicama pomičite pokazivač u izborniku.

Pomoću tipke OK potvrdite odabir.

Da biste u bilo kojem trenutku napustili sustav izbornika, pritisnite tipku EXIT.

# 1. DVB-S / S2 SETUP

Pritisnite OK pri postavljanju DVB-S / S2, a onda se pojavi sljedeći izbornik.

| 18 April 2017 / 09 : 53                                                                                                    | <b>89.3%</b>             |
|----------------------------------------------------------------------------------------------------|--------------------------|
| DVB-S/S                                                                                                    | 2 SETUP                  |
| Satellite                                                                                                    | ChinaSat 6B              |
| LNB 5,150 GHz                                                                                                    | LNB 5                    |
| Dish Position                                                                                                    | DiSEqC Input 1           |
| Frequency                                                                                                    | 3892 V 4420              |
| Network Search                                                                                                    | Off                      |
| TP Scan                                                                                                    | All                      |
| Sat Scan                                                                                                    | All                      |
| Level C/N                                                                                                    | 57.2%                    |
| F1: MODE F2: Spectrum<br>0/22K 	HV Conste                                                                                                    | T/R: Mute DiSEqC V1.0: 1 |
| Select Satellite, OK: Satellite, OK: | atellite Setup Menu      |

1) Satelit: Pritisnite <OK> tipku za prikaz popisa satelita. Pretražite satelit pritiskom na tipku <Lijevo / Desno> i pritisnite <Gore / Dolje> za odabir satelita. Pritisnite <OK> za potvrdu vaš izbor.

| 18 April 2017 / 09 : 48                                                  | <b>=</b> 89.3%                                                                                                    |  |  |
|--------------------------------------------------------------------------|----------------------------------------------------------------------------------------------------|--|--|
| DVB-S/S                                                                  | 2 SETUP                                                                                                    |  |  |
| SatelliteLNB5,150 GHzDish PositionFrequencyNetwork SearchTP ScanSat Scan | Satellite           1         NSS 9/Yamal 3177.0W           2         Star One C2/C4 70.0W           3         Star One C2/C4 70.0W           4         AMC 4Ku         67.0W           5         Star One C1         65.0W           6         Star One C1Ku         65.0W           7         Telstar 14RKu         63.0W           8         EchoStar 12/16F61.5W         9           9         Amazonas 2/3/4 61.0W |  |  |
| ● Rename<br>▲ブート OK: Select Satellite                                    | Delete                                                                                                    |  |  |

2) LNB: Pritisnite tipku <Lijevo / Desno> za odabir odgovarajuće vrste LNB-a prema vašem fizičkom LNB tipu.

Pritisnite <OK> tipku za postavljanje konfiguracije LNB-a kao na slici ispod

|               | <b>=</b> 100.0% |
|---------------|-----------------|
| LNB CON       | FIGURATION      |
|               |                 |
| LNB Voltage   | 13/18<br>Fixed  |
| DiSEqC Switch | V1.0            |
| DiSEqC Repeat | 1<br>0/22K      |
| ZZINIZ OWICH  | 0/221           |
|               |                 |
| Select LINB   |                 |

a. LNB: Pomoću gumba <Lijevo / Desno> odaberite LNB

**b. L. O. Frekvencija:** Unesite odgovarajuću frekvenciju LNB-a koja se odnosi na vašu LNB pomoću numeričke tipke na tipkovnici.

c. Napon LNB-a: Upotrijebite tipku <Lijevo / Desno> za odabir snage LNB-a.

**d. LNB Dish:** Pomoću gumba <Lijevo / Desno> odaberite vrstu jela, Fiksno ili Premješteno

e. DiSEqC Switch: Upotrijebite tipku <Lijevo / Desno> za odabir vrste DiSEqC

f. DiSEqC unos: Upotrijebite tipku <Lijevo / Desno> za odabir broja porta da biste dobili RF signal iz LNB-a koji je povezan .to DiSEqC sklopna kutija .Smjera 1 ~ 4.

g. DiSEqC Repeat: Broj ponavljanja naredbe DiSEqC.

h. Prekidač 22KHz: Pomoću gumba <Lijevo / Desno> odaberite sklopku 22KHz

#### 3) Pozicija Antene:

Prvo pritisnite tipku OK na LNB-u za ulaz u LNB KONFIGURACIJA. Odaberite LNB Dish to micanje LIJEV / DESNO tipka kao na slici ispod.

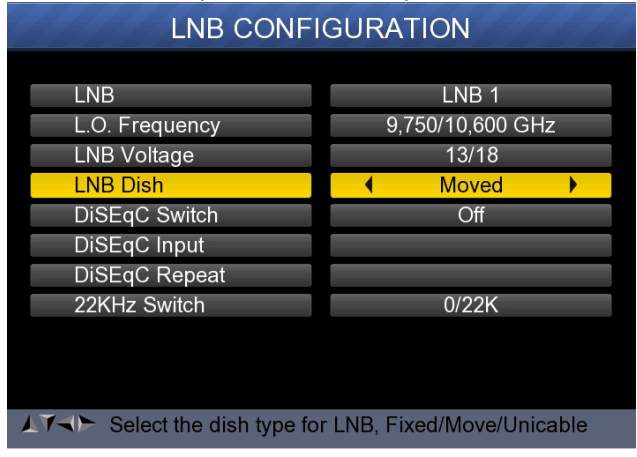

A zatim se vratite u DVB-S / S2 SETUP izbornik, pritisnite gumb OK na Dish Position za postavljanje DiSEqC 1.2 / USALS, kao što je dolje navedeno

| DVB-S/S2                                          | 2 SETUP                                    |
|---------------------------------------------------|--------------------------------------------|
| Satellite                                         | ABS 7/KoreasatKu                           |
| LNB 9,750/10,600                                  | LNB 1                                      |
| Dish Position                                     | Moved                                      |
| Frequency                                         | 12511 V 3515                               |
| Network Search                                    | Off                                        |
| TP Scan                                           | All                                        |
| Sat Scan                                          | All                                        |
|                                                   |                                            |
| Level<br>C/N                                      | 15.0%<br>0.0%                              |
| F1: MODE F2: Spectrum<br>● 0/22K ● H/V ● Constell | T/R: Mute DiSEqC V1.2<br>lation 🛛 MULTI TP |
| ▲ ✔ OK: Positioner setup Menu                     |                                            |

| POSITIONE                                                   | ER SETUP                                                  |
|-------------------------------------------------------------|-----------------------------------------------------------|
| Satellite<br>Transponder<br>Continuously Move<br>Move Steps | <ul> <li>♦ ChinaSat 6B</li> <li>♦ 3840 H 27500</li> </ul> |
| Step Size<br>Limit Set<br>Other Commands<br>USALS           | 1<br>Disable<br>GOTO nn<br>Off                            |
| Level Quality                                               | 51.4%<br>74.9%                                            |
| Select satellite, OK: dis                                   | play satellite list                                       |

Satelit: Upotrijebite tipku <Lijevo / Desno> za odabir satelita ili Pritisnite gumb OK za odabir satelita

Transponder: Pomoću gumba <Lijevo / Desno> odaberite transpondera. Pritisnite gumb OK za prikaz popisa TP. Neprekidno Pomicati:

Pomoću gumba <Lijevo / Desno> pomičite pozicioner

i pritisnite gumb OK za spremanje trenutnog položaja.

Koraci Pomicanja: Pomoću gumba <Lijevo / Desno> pomaknite položajnik po korak i pritisnite gumb OK da biste spremili struju položaj.

Veličina koraka: Pomoću gumba <Lijevo / Desno> postavite veličinu koraka. Skup ograničenja: Pomoću gumba <Lijevo / Desno> odaberite Istok / Zapad ograničenje ili onemogućivanje ograničenja. Ostale naredbe: Za odabir naredbe koristite tipku <Lijevo / Desno> i pritisnite gumb OK za izvršavanje naredbe. USALI: Pomoću gumba <Lijevo / Desno> odaberite ON / OFF i pritisnite gumb OK (U redu).

**4) Frekvencije:** Pritisnite <OK> tipku za prikaz frekvencije popis .Dodajte željenu frekvenciju pritiskom na lijevo / desno tipku ili GORE / DOLJE tipku. Pritisnite <OK> za potvrdu vašeg izbor. Također možete urediti, dodati, izbrisati i PID pohranjene frekvencija vrlo lako, kao što pokazuje sljedeća slika.

| 18 April 2017 / 09 : 49              | <b>=</b> 88.7% |      |     |       |  |
|--------------------------------------|----------------|------|-----|-------|--|
| DVB-S/S2 SETUP                       |                |      |     |       |  |
| Satellite                            | TP             | Freq | Pol | SR    |  |
| LNB 5,150 GHz                        | 1              | 3600 | V   | 27500 |  |
| Dish Position                        | 2              | 3640 | V   | 27500 |  |
| Frequency                            | 3              | 3680 | V   | 27500 |  |
| Network Search                       | 4              | 3709 | Н   | 10920 |  |
| TP Scan                              | 5              | 3740 | V   | 27500 |  |
| Sat Scan                             | 6              | 3750 | Н   | 10490 |  |
| Gur Gouli                            | 7              | 3769 | Н   | 13400 |  |
|                                      | 8              | 3780 | V   | 27500 |  |
|                                      | 9              | 3796 | H   | 6930  |  |
| F1: MULTI TP, Press F2 to select TP  |                |      |     |       |  |
| 😑 Edit 🛛 🌒 Add 🖉                     | Delete         | 0    | PID |       |  |
| Select TP, OK: Confirm, EXIT: Cancel |                |      |     |       |  |

**Uredi:** Pritisnite <Crveni (0 / 22K)> za uređivanje frekvencije pomoću gumba numeričke tipke. Pritisnite tipku GORE / DOLJE za odabir "Pol". tisak <OK> gumb za potvrdu operacije i spremanje rezultata

| 20 April 2017 / 18 : 53             | 29.0%      |       |     |       |  |
|-------------------------------------|------------|-------|-----|-------|--|
| DVB-S/S2 SETUP                      |            |       |     |       |  |
| Satellite                           | TP         | Freq  | Pol | SR    |  |
| LNB 5,150 GHz                       |            | 3880  | Н   | 27500 |  |
| Dish Position                       | 21         | 3885  | V   | 4340  |  |
| Frequency                           | 22         | 3892  | V   | 4420  |  |
| Network Search                      | 23         | 3903  | V   | 9300  |  |
| TP Scan                             | 24         | 3913  | V   | 6400  |  |
| Sat Scan                            | 25         | 3920  | Н   | 27500 |  |
| Car Coun                            | 26         | 3929  | V   | 8840  |  |
|                                     | 27         | 3940  | V   | 5948  |  |
|                                     | 28         | 3950  | Н   | 11406 |  |
| F1: MULTI TP. Press F2 to select TP |            |       |     |       |  |
| 🔵 Edit 🛛 🌀 Add 🖉                    | Delete     | 0     | PID |       |  |
| Select TP, OK: Confirm              | n, EXIT: C | ancel |     |       |  |

**Dodaj:** Pritisnite <Zelena (H / V)> tipku da biste dodali Frekvenciju koristeći numeričke tipke. Pritisnite tipku GORE / DOLJE za odabir "Pol". tisak <OK> gumb za potvrdu operacije i spremanje rezultata

| DVB-S/S2 SETUP                                                                    |  |
|-----------------------------------------------------------------------------------|--|
| Satellite TD Frog Pol SP                                                          |  |
| LNB5,150 GHz444192 V6000Dish Position0H0Frequency0H0Network SearchTP ScanSat Scan |  |
| F1: MULTI TP, Press F2 to select TP<br>Edit Add Delete PID                        |  |

**Izbriši:** Pritisnite tipku Lijevo / Desno ili GORE / DOLJE za odabir Opcija brisanja. Pritisnite <Žuta (AN / DG)> tipku za postavljanje brisanja status. Vidjet ćete potvrdnu masažu, <OK> na izbrišite ili <EXIT> da biste otkazali operaciju i spremili rezultat.

| 18 April 2017 / 09 : 51 |         |          |       | 87  | 7.7%  |  |
|-------------------------|---------|----------|-------|-----|-------|--|
| DVB-S/                  | /S2 \$  | SETU     | IP    |     |       |  |
| Satellite               |         | TP       | Frea  | Pol | SR    |  |
| LNB                     |         | -        |       |     | 27500 |  |
| Dish Are y              | /ou sı  | ire?     |       |     | 27500 |  |
| Fred                    |         |          |       |     | 27500 |  |
| Netv OK:Delete          | e, EXI  | T:Canc   | el    |     | 10920 |  |
| TP S                    |         |          |       |     | 27500 |  |
| Sat Scan                |         | 6        | 3750  | Н   | 10490 |  |
| Carocan                 |         | 7        | 3769  | Н   | 13400 |  |
|                         |         | 8        | 3780  | V   | 27500 |  |
|                         |         | 9        | 3796  | Н   | 6930  |  |
| F1: MULTI TP, Press F2  | 2 to se | elect TF | D C   |     |       |  |
| 🔵 Edit 🛛 🌀 Add          | C       | )elete   | ۲     | PID |       |  |
| AT Select TP, OK: Cont  | firm, E | EXIT: C  | ancel |     |       |  |

**PID:** Pritisnite gumb <Blue (Find)> za prikaz PID podataka za frekvenciju

5) Pretraživanje mreže: Pomoću gumba <Lijevo / Desno> odaberite ON / OFF
6) TP SCAN: Skenirajte transpondere jedan po jedan. Pritisnite OK za početak kanal za skeniranje.

|                     | <sup>p</sup> rogram Search | 644444 |
|---------------------|----------------------------|--------|
| TV:0000             | Radio:0000                 |        |
|                     |                            |        |
|                     |                            |        |
|                     |                            |        |
|                     |                            |        |
| 474MHz BW[8M        | 1Hz]                       | 1 / 1  |
| EVIT: Canaal Soon   | K. Skin                    |        |
| EAH: Gancel Scan, O | к. экір                    |        |

7) SAT SCAN: Skenirajte sve transpondere u jednom satelitu (ovi

postavljeni transponderi)

Napomena: Tijekom pretraživanja signala možete vidjeti bar metar nivoa RAZINE i KVALITETE, DISEqC će ukazati koji je port spojen na DISEqC 1.0 sklopku

# 8) Informacije o signalu

Pritisnite F1 za prikaz informacija o signalu

Možete vidjeti traku metra NIVOA i C / N.

Pomoću <Lijevo / Desno> ili tipku za isključivanje zvuka prilagodite glasnoću alarma.

| 18 April 2017 / 09 : 51            | +81.06C                     |                      |  |  |  |
|------------------------------------|-----------------------------|----------------------|--|--|--|
| INFORMATION                        |                             |                      |  |  |  |
| Level                              | 77 dBuV                     | 70%                  |  |  |  |
| C/N                                | 32.5 dB                     | 80%                  |  |  |  |
| aFER                               | BER<br>MER                  | 1.22E-04<br>32.019dB |  |  |  |
| 474MHz BW[8MHz<br>GI=1/4 Mode=2K F | ] 64QAM - 0.0<br>ECRate=7/8 | 52MHz                |  |  |  |
| ► F1: Mode OK: Scan                | Exit: Back                  | T/R MUTE             |  |  |  |

Ponovno pritisnite F1 za prikaz vrijednosti nivoa i C / N.

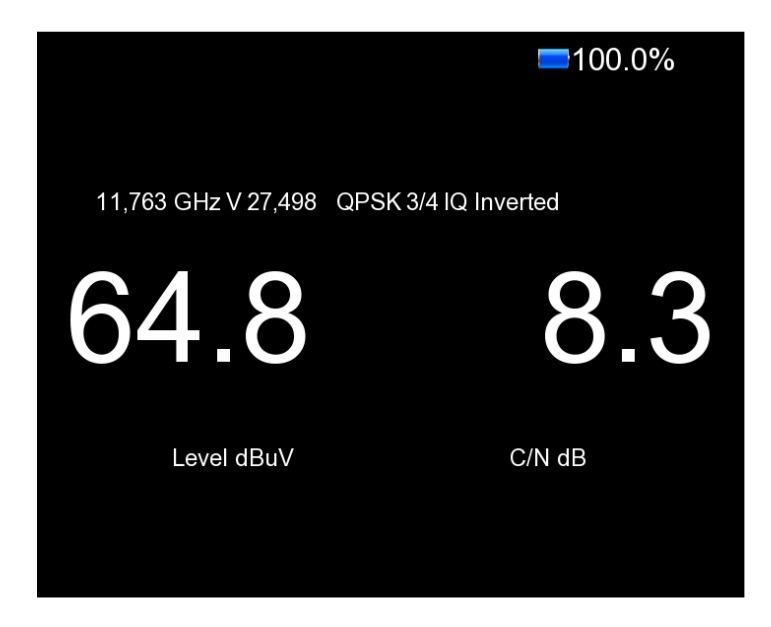

Pritisnite F2 za prikaz informacija o spektru

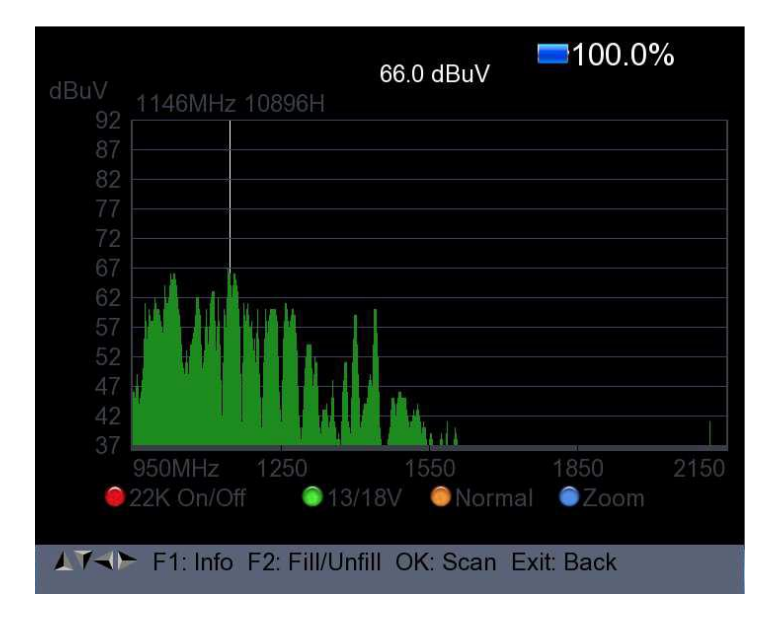

- 1) Pritisnite <Crveni (0 / 22K) tipku za uključivanje / isključivanje 22KHz kontrole.
- 2) Pritisnite <Zelena (13 / 18V)> tipku za prebacivanje između 13 / 18V.
- 3) Pritisnite <Lijevo / Desno> tipku za pomicanje frekvencije
- 4) Pritisnite <Žuta (AN / DG)> gumb za prikaz sljedeće slike:

| dBuV<br>92                                                     | 1146MHz            | z 11746V                         | 39.6 dBuV                        |          |      |
|----------------------------------------------------------------|--------------------|----------------------------------|----------------------------------|----------|------|
| 87<br>82<br>77<br>72<br>67<br>62<br>57<br>52<br>47<br>42<br>37 |                    | Start Freq<br>End Freq<br>950Mhz | 950 MHz<br>2150 MHz<br>~ 2150MHz |          |      |
| ۲                                                              | 950MHz<br>22K On/C | 1250<br>Mf <b>0</b> 13/1         | 1550<br>8V <mark>O</mark> Normal | 1850     | 2150 |
| AT-T                                                           | F1: Info           | F2: Fill/Unfi                    | II OK: Scan Ex                   | it: Back |      |

Možete promijeniti parametre poput početne frekvencije i kraja frekvencijom pomoću numeričkih tipki

5) Pritisnite gumb <Plava (Pronađi)> za uvećavanje / smanjivanje frekvencije kao sljedeća slika:

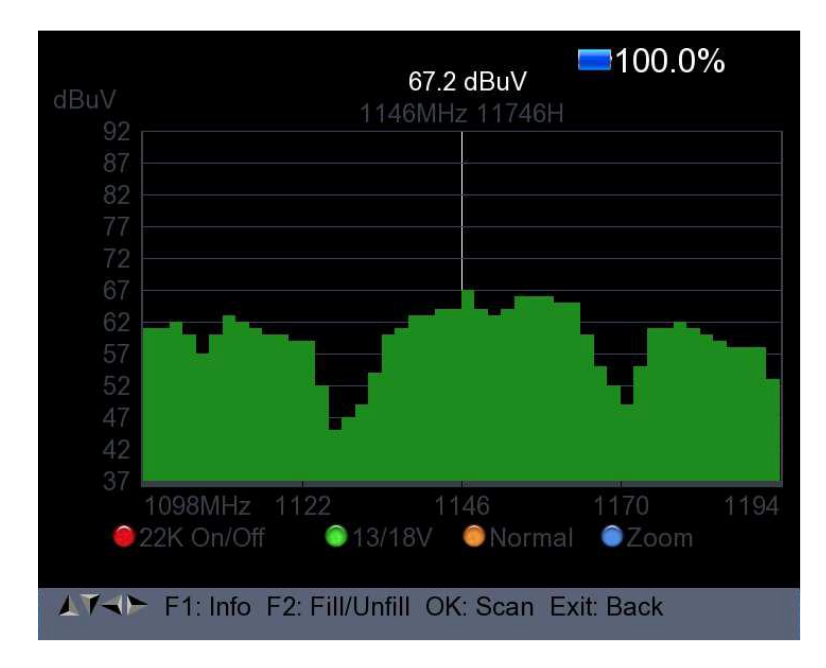

6) Pritisnite tipku F1 za prikaz informacija signala

7) Pritisnite tipku F2 da biste ispunili ili ispunili prikaz spektra na sljedeći način slika.

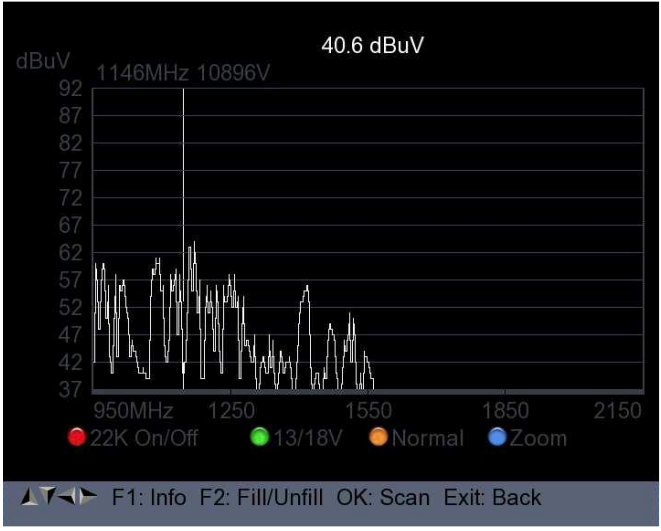

Pritisnite <Žuta (AN / DG)> tipku za prikaz

|               |                        | <b>E</b> 28.3% |  |  |  |
|---------------|------------------------|----------------|--|--|--|
|               | DVB-S/S2 Constellation |                |  |  |  |
| Freq          | 3880 H                 |                |  |  |  |
| SR            | 27500                  |                |  |  |  |
| Constellation | QPSK                   | ALTER TELES    |  |  |  |
| Level dBuV    | 60.0                   |                |  |  |  |
| C/N dB        | 7.0                    |                |  |  |  |
| bBER          | 2.72x10-3              |                |  |  |  |
| aBER          | < 1x10-7               |                |  |  |  |
| MER dB        | 13.010                 |                |  |  |  |
|               |                        |                |  |  |  |
| Level<br>C/N  |                        | 53.0%          |  |  |  |

9) MULTI TP: Pritisnite gumb <Blue (Find)> za prikaz više TP

| A.                                                        | Cr   | ninasa | [ 6E | SIGNAL | . Level/Qu | ality | A L |
|-----------------------------------------------------------|------|--------|------|--------|------------|-------|-----|
| Freq(MHz) Symbol Pol Modulation Level(dBuV) C/N(dB)       |      |        |      |        |            |       |     |
| 20                                                        | 3880 | 27500  | Н    | DVB-S  | 57.6       | 0.0   |     |
| 21                                                        | 3885 | 4340   | V    | DVB-S  | 53.8       | 9.6   | ×   |
| 22                                                        | 3892 | 4420   | V    | DVB-S  | 54.4       | 6.2   | ×   |
| 23                                                        | 3903 | 9300   | V    | DVB-S  | 54.2       | 8.4   | ~   |
| 24                                                        | 3913 | 6400   | V    | DVB-S  | 56.0       | 7.8   | ×   |
| 25                                                        | 3920 | 27500  | Н    |        |            |       |     |
| 26                                                        | 3929 | 8840   | V    |        |            |       |     |
| 27                                                        | 3940 | 5948   | V    |        |            |       |     |
| OK: Save to flash and USB, Double click Power save as jpg |      |        |      |        |            |       |     |

# 2. POSTAVKA DVB-T / T2

Pritisnite OK pri postavljanju DVB-T / T2, a zatim će se pojaviti sljedeći prozor.

| 18 April 2017 / 12 : 43                          | 98.0%               |  |  |  |
|--------------------------------------------------|---------------------|--|--|--|
| DVB-T/T2                                         | 2 SETUP             |  |  |  |
| Frequency                                        | E21 474MHz          |  |  |  |
| Band Width                                       | 8MHz                |  |  |  |
| Antenna setting                                  | Power Off           |  |  |  |
| Network Search                                   | On                  |  |  |  |
| TP Scan                                          | All                 |  |  |  |
| Auto Scan                                        | All                 |  |  |  |
| 64QAM Guard=1/4 Mode                             | =2K FEC=7/8         |  |  |  |
| Level C/N                                        | 77dBuV<br>30.6dB    |  |  |  |
| F1: Mode F2: Spectrum T/R: MUTE<br>Constellation |                     |  |  |  |
| Select Frequency, OK:                            | TP table Setup Menu |  |  |  |

#### 1) Frekvencija:

Pritisnite <Lijevo / Desno> tipku za odabir frekvencije i odgovarajuća širina pojasa prikazat će se na zaslonu.

Pritisnite <OK> tipku za ulaz u popis frekvencija. Pritisnite <Gore / Dolje> Pritisnite tipku za odabir frekvencije, pritisnite <Lijevo / Desno> tipku za odaberite stranicu po stranicu.

| 18 April 2017 / 12 : 44              |        | 97.6% |            |  |  |
|--------------------------------------|--------|-------|------------|--|--|
| DVB-T/T2 SETUP                       |        |       |            |  |  |
| Frequency                            | СН     | Freq  | Band Width |  |  |
| Band Width                           | E21    | 474   | 8MHz       |  |  |
| Antenna setting                      | E22    | 482   | 8MHz       |  |  |
| Network Search                       | E23    | 490   | 8MHz       |  |  |
| TP Scan                              | E24    | 498   | 8MHz       |  |  |
| Auto Scan                            | E25    | 506   | 8MHz       |  |  |
|                                      | E26    | 514   | 8MHz       |  |  |
|                                      | E27    | 522   | 8MHz       |  |  |
|                                      | E28    | 530   | 8MHz       |  |  |
|                                      | E29    | 538   | 8MHz       |  |  |
|                                      |        |       |            |  |  |
| 🔵 Edit 🛛 🌀 Add 🛛 🌘                   | Delete | ) F   | PID        |  |  |
| Select TP, OK: Confirm, EXIT: Cancel |        |       |            |  |  |

**Uređivanje učestalosti:** Pritisnite <Crveno (Uredi)> gumb za uređivanje frekvencija prema numeričkim brojevima. Pritisnite tipku <Gore / Dolje> da biste odaberite Širina pojasa. Zatim pritisnite tipku <OK> za potvrdite rad i spremite rezultat. Ili pritisnite <IZLAZ> gumb za otkazivanje operacije.

| 20 April 2017 / 19 : 01   |            |        | 24.5%      |
|---------------------------|------------|--------|------------|
| DVB-T/T                   | 2 SETI     | JP     |            |
| Frequency                 | CH         | Freq   | Band Width |
| Band Width                | E62        | 802    | 8MHz       |
| Antenna setting           | E63        | 810    | 8MHz       |
| Network Search            |            | 818    | 8MHz       |
| TP Scan                   | E65        | 826    | 8MHz       |
| Auto Scan                 | E66        | 834    | 8MHz       |
|                           | E67        | 842    | 8MHz       |
|                           | E68        | 850    | 8MHz       |
|                           | E69        | 858    | 8MHz       |
|                           |            |        |            |
|                           |            |        |            |
| 😑 Edit 🛛 🎯 Add 🔹          | Delete     | ) P    | DID        |
| AT Select TP, OK: Confirm | n, EXIT: C | Cancel |            |

**Dodavanje frekvencije**: Pritisnite <Zelena (Dodaj)> gumb za dodavanje frekvencija prema numeričkim brojevima. Pritisnite tipku <Gore / Dolje> da biste odaberite Širina pojasa. Zatim pritisnite tipku <OK> za potvrdite rad i spremite rezultat. Ili pritisnite <IZLAZ> gumb za otkazivanje operacije.

| 18 April 2017 / 12 : 44 |                      |            | 97.0%      |  |  |
|-------------------------|----------------------|------------|------------|--|--|
| DVB-T/T2 SETUP          |                      |            |            |  |  |
| Frequency               | СН                   | Freq       | Band Width |  |  |
| Band Width              | E66                  | 834        | 8MHz       |  |  |
| Antenna setting         | E67                  | 842        | 8MHz       |  |  |
| Network Search          | E68                  | 850        | 8MHz       |  |  |
| TP Scan                 | E69                  | 858        | 8MHz       |  |  |
| Auto Scan               |                      | 0          | 8MHz       |  |  |
|                         |                      |            |            |  |  |
| ● Edit ● Add ●          | Delete<br>n, EXIT: C | )<br>Ancel | PID        |  |  |

Izbriši učestalost: Pritisnite <Lijevo / Desno> tipku za odabir opcije,

a zatim pritisnite <Žuta (Izbriši)> gumb, vidjet ćete potvrdite poruku. Pritisnite <OK / EXIT> tipku za brisanje ili otkazivanje

ovu operaciju.

| 18 April 2017 /                                | 12 : 44                    |                               |             | 97.0%                                              |
|------------------------------------------------|----------------------------|-------------------------------|-------------|----------------------------------------------------|
|                                                | DVB-T/                     | T2 SETL                       | JP          |                                                    |
| Frequency<br>Ban<br>Ante<br>Netv<br>TP<br>Autc | Are yo<br>OK:Delete        | CH<br>ou sure ?<br>, EXIT:Can | Fred        | Band Width<br>8MHz<br>8MHz<br>8MHz<br>8MHz<br>8MHz |
| Edit                                           | SAdd<br>TP, OK: Confi<br>■ | Oelete<br>rm, EXIT: C         | )<br>Fancel | PID                                                |

Inf PID informacija: Pritisnite <Blue (PID)> tipku za provjeru PID-a informacije o frekvenciji.

| 18 April 2017 / 12 : 44           |             |        | 97.0%                    |  |
|-----------------------------------|-------------|--------|--------------------------|--|
| DVB-T/T2 SETUP                    |             |        |                          |  |
| Frequency                         | СН          | Freq   | Band Width               |  |
| Band Width                        | E57         | 760    | <u></u> ΩM⊔ <del>,</del> |  |
| Antenna setting                   | V-PID       | 8191   | MPEG2                    |  |
| Network Search                    | A-PID       | 8191   | MPEG                     |  |
| TP Scan                           | P-PID       | 8191   |                          |  |
| Auto Scan                         |             |        |                          |  |
|                                   | E62         | 802    | 8MHz                     |  |
|                                   | E63         | 810    | 8MHz                     |  |
|                                   | E64         | 818    | 8MHz                     |  |
|                                   | E65         | 826    | 8MHz                     |  |
|                                   |             |        |                          |  |
| ဓ Edit 🛛 🌀 Add 🛛 🌘                | Delete      | ) F    | PID                      |  |
| AT Fill all fields and press blue | e button to | o save |                          |  |

#### 2) Postavka antene:

Pritisnite tipku <Lijevo / Desno> za odabir snage antene 5V / 12V / 24V

#### 3) Mrežna pretraga:

Pritisnite <Lijevo / Desno> tipku za odabir načina uključivanja / isključivanja mrežnog skeniranja.

## 4) Skenirajte moguću frekvenciju i širinu pojasa kako biste ga primili programa, a zatim pritisnite tipku <Gore / Dolje> za TP Scan ili Auto Skenirati.

**Napomena:** Tijekom pretraživanja signala možete vidjeti bar metar nivoa LEVEL i C / N, istovremeno će doći svjetlo LOCK uključeno uz obavijest zvučnika

## **TP Scan:**

Skenirajte transpondere jedan po jedan na zadanu frekvenciju i propusnost. Pritisnite <Gore / Dolje> tipku za TP Scan. Pritisnite tipku <Lijevo / Desno> za odabir načina TP Scan. Pritisnite <OK> tipku, prikazat će se jedan okvir s porukama

| 18 April 2017 / 12 : 46                                               | <b>97.0%</b>                            |
|-----------------------------------------------------------------------|-----------------------------------------|
| DVB-T/T2                                                              | SETUP                                   |
| Frequency<br>Band Width<br>Antenna<br>Network OK: Scan; E:<br>TP Scal | E21 474MHz<br>8MHz<br>Off<br>xit: Abort |
| Auto Scan<br>64QAM Guard=1/4 Mode=2                                   | All<br>K FEC=7/8                        |
| Level<br>C/N                                                          | 77dBuV<br>32.0dB                        |
| F1: Mode F2: Spectrum T                                               | /R: MUTE<br>Constellation               |
| Select Scan mode, OK:                                                 | Scan                                    |

Pritisnite <OK> tipku za brisanje postojećeg programa i pokretanje TP skeniranje. Ili pritisnite <Exit> tipku da biste spremili postojeći program i pokrenite TP Scan.

| Prog                     | gram Search | 14444 |
|--------------------------|-------------|-------|
| TV:0000                  | Radio:0000  |       |
|                          |             |       |
|                          |             |       |
|                          |             |       |
|                          |             |       |
| 474MHz BW[8MHz]          |             | 1 / 1 |
| EVIT: Canad Saan OV: S   |             |       |
| EXIT: Cancel Scan, OK: S | кір         |       |

### Automatsko skeniranje:

Skenirajte sav raspon frekvencija i propusnosti.

Automatsko skeniranje košta vrijeme, korisnik može pritisnuti <OK> za preskakanje ili

<EXIT> za izlaz u bilo koje vrijeme

Pritisnite tipku <Gore / Dolje> za automatsko traženje.

Pritisnite tipku <Lijevo / Desno> za odabir načina automatskog skeniranja. Pritisnite <OK> tipku, prikazat će se jedan okvir s porukama

| 18 April 2017 / 09 : 50                                              | <b>=</b> 91.3%                                       |
|----------------------------------------------------------------------|------------------------------------------------------|
| DVB-T/T2                                                             | SETUP                                                |
| Frequency<br>Band Width<br>Antenna<br>Network OK: Scan; E<br>TP Scai | E21 474MHz<br>ямн <sub>z</sub><br>Off<br>Exit: Abort |
| Auto Scan<br>64QAM Guard=1/4 Mode=<br>Level<br>C/N                   | All<br>2K FEC=7/8<br>77dBuV<br>32.5dB                |
| F1: Mode F2: Spectrum                                                | T/R: MUTE<br>Constellation<br>Scan                   |

Pritisnite <OK> tipku za brisanje postojećeg programa i pokretanje TP skeniranje. Ili pritisnite <Exit> tipku da biste spremili postojeći program i pokrenite automatsko skeniranje.

|                      | rogram Search | 44444 |
|----------------------|---------------|-------|
| TV:0000              | Radio:0000    |       |
|                      |               |       |
|                      |               |       |
|                      |               |       |
|                      |               |       |
| 474MHz BW[8M         | Hz]           | 1/1   |
|                      |               |       |
| EXIT: Cancel Scan, O | K: Skip       |       |

#### 5) Podaci o signalu:

Pritisnite F1 za prikaz informacija o signalu. Bar možete vidjeti mera NIVOA i C / N. Pritisnite tipku <Lijevo / Desno> za promjena glasnoće, tipka T / R za isključivanje zvuka.

| 18 April 2017 / 12 : 47            | +79.95C                       |          |  |  |  |  |  |
|------------------------------------|-------------------------------|----------|--|--|--|--|--|
| IN                                 | INFORMATION                   |          |  |  |  |  |  |
|                                    |                               |          |  |  |  |  |  |
| Level                              | 77 dBuV                       | 70%      |  |  |  |  |  |
|                                    |                               |          |  |  |  |  |  |
| C/N                                | 32.2 dB                       | 79%      |  |  |  |  |  |
|                                    |                               |          |  |  |  |  |  |
| aFER                               | BER                           | < 10E-07 |  |  |  |  |  |
|                                    | MER                           | 31.219dB |  |  |  |  |  |
| 474MHz BW[8MH:<br>GI=1/4 Mode=2K F | z] 64QAM - 0.0<br>FECRate=7/8 | 52MHz    |  |  |  |  |  |
|                                    |                               |          |  |  |  |  |  |
| F1: Mode OK: Scar                  | n Exit: Back                  | T/R MUTE |  |  |  |  |  |

#### 6) Spektar:

Pritisnite F2 za prikaz informacija o spektru

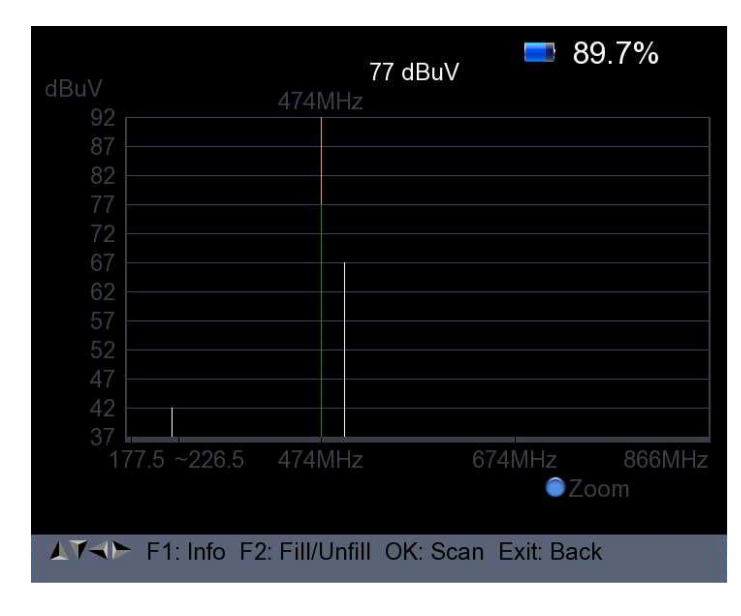

Pritisnite <Plavo (zum)> tipku za povećavanje / smanjivanje frekvencije

| dBuV |          |             | <b>77 dBuV</b><br>474MHz | <b>=</b> 89.7% | D   |
|------|----------|-------------|--------------------------|----------------|-----|
| 87   |          |             |                          |                |     |
| 82   |          |             |                          |                |     |
| 77   |          |             |                          |                |     |
| 72   |          |             | 2                        |                |     |
| 67   |          |             |                          |                |     |
| 57   |          |             |                          |                |     |
| 52   |          |             |                          |                |     |
| 47   |          |             |                          |                |     |
| 42   |          | -           |                          |                |     |
| 37   | 459MHz   | 466         | 474                      | 481<br>©Zoom   | 489 |
|      |          |             |                          |                |     |
| 1140 | F1: Info | F2: Fill/Ur | fill OK: Scan            | Exit: Back     |     |

Pritisnite tipku F2 da biste ispunili ili ispunili spektar na sljedeći način slika.

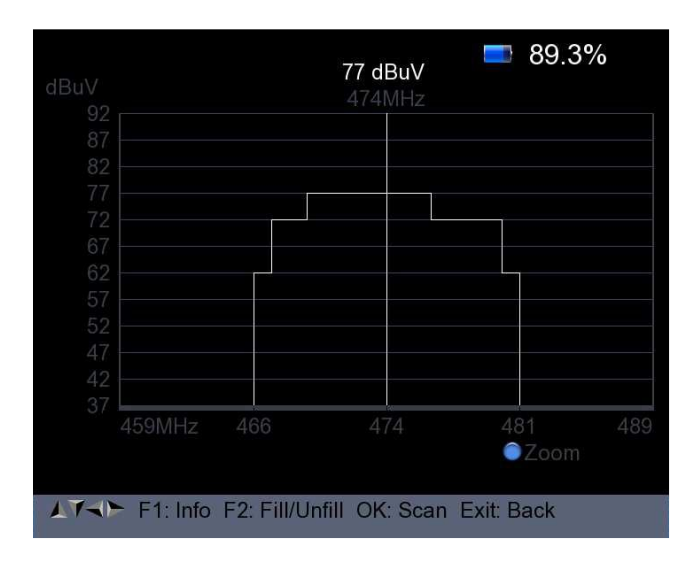

#### 7)Constellation:

Pritisnite <Yellow> tipku za prikaz constellation kao što je dolje prikazano

| 7999          | DVB-T/T2 | Cons           | stel | lat | ion |    |          |          |      |
|---------------|----------|----------------|------|-----|-----|----|----------|----------|------|
|               |          |                |      |     |     |    |          |          |      |
| Freq          | 474 MHz  |                |      |     |     |    |          |          |      |
| Band Width    | 8MHz     |                |      |     |     |    |          |          |      |
| Constellation | 64QAM    |                |      |     |     |    |          |          |      |
| Level dBuV    | 67       | iji.<br>Nga si |      |     |     | 83 |          |          | táb. |
| C/N dB        | 28.8     |                |      |     |     |    |          |          |      |
| bBER          | < 1x10-7 |                |      |     |     |    |          |          |      |
| aBER          | < 1x10-7 |                |      |     |     |    |          |          |      |
| MER dB        | 29.819   |                |      |     |     |    |          |          |      |
|               |          |                |      |     |     |    |          |          |      |
| Level<br>C/N  |          |                | )    |     |     |    | 60<br>72 | )%<br>2% |      |

#### 3. POSTAVKA DVB-C

Pritisnite OK u podešavanju DVB-C, a onda se pojavi sljedeća slika.

| 18 April 2017 / 14 : 21        | <b>=</b> 100.0%            |
|--------------------------------|----------------------------|
| DVB-C                          | SETUP                      |
| Frequency                      | €24 498MHz                 |
| Symbol Rate                    | 6875 Ksps                  |
| Constellation                  | 64QAM                      |
| Network Search                 | On                         |
| TP Scan                        | All                        |
| Auto Scan                      | All                        |
|                                |                            |
| Level<br>C/N                   | 68dBuV<br>39.8dB           |
| F1: Mode F2: Spectrum<br>O/13V | T/R: MUTE<br>Constellation |
| Select Frequency, OK:          | TP table Setup Menu        |

#### 1) Frekvencija:

Pritisnite <Lijevo / Desno> tipku za odabir frekvencije i odgovarajuća brzina simbola i sazviježđe prikazat će se na zaslon automatski.

Pritisnite <OK> tipku za ulaz u popis frekvencija. Pritisnite <Gore / Dolje> Pritisnite tipku za odabir frekvencije, pritisnite <Lijevo / Desno> tipku za odaberite stranicu po stranicu

| 18 April 2017 / 14 : 22              |        |      |      | 0.0%       |
|--------------------------------------|--------|------|------|------------|
| DVB-C                                | SET    | JP   |      | 444        |
| Frequency                            | CH     | Freq | SR   | Constellat |
| Symbol Rate                          | E24    | 498  | 6875 | 64QAM      |
| Constellation                        | E25    | 506  | Auto | Auto       |
| Network Search                       | E26    | 514  | Auto | Auto       |
| TP Scan                              | E27    | 522  | Auto | Auto       |
| Auto Scan                            | E28    | 530  | Auto | Auto       |
|                                      | E29    | 538  | Auto | Auto       |
|                                      | E30    | 546  | Auto | Auto       |
|                                      | E31    | 554  | Auto | Auto       |
|                                      | E32    | 562  | Auto | Auto       |
|                                      |        |      |      |            |
| ဓ Edit 🛛 🌀 Add                       | 🌔 Dele | te   | PIC  | )          |
| Select TP, OK: Confirm, EXIT: Cancel |        |      |      |            |

Uređivanje učestalosti: Pritisnite <Crveno (Uredi)> gumb za uređivanje frekvencija prema numeričkim brojevima. Pritisnite tipku <Gore / Dolje> da biste odaberite Širina pojasa. Zatim pritisnite tipku <OK> za potvrdite rad i spremite rezultat. Ili pritisnite <IZLAZ> gumb za otkazivanje operacije.

| DVB-C                                                                               | SETUP 🚍                                                                                                    |
|-------------------------------------------------------------------------------------|----------------------------------------------------------------------------------------------------|
| Frequency<br>Symbol Rate<br>Constellation<br>Network Search<br>TP Scan<br>Auto Scan | <ul> <li>CH Freq SR Constellation</li> <li>115 6875 64-QAM</li> <li>Z1 121 Auto Auto</li> <li>Z2 130 Auto Auto</li> <li>Z3 136.5 Auto Auto</li> <li>Z4 142.5 Auto Auto</li> <li>Z5 149.5 Auto Auto</li> <li>Z6 156.5 Auto Auto</li> <li>DS6 163.5 Auto Auto</li> <li>DS5 170.5 Auto Auto</li> </ul> |
| Edit Select TP. OK : Confirm                                                        | Delete PID EXIT : Cancel                                                                                                    |

Dodavanje učestalosti: Pritisnite <Zelena (Dodaj)> gumb za dodavanje frekvencija prema numeričkim brojevima. Pritisnite tipku <Gore / Dolje> da biste odaberite Širina pojasa. Zatim pritisnite tipku <OK> za potvrdite rad i spremite rezultat. Ili pritisnite <EXIT> gumb za otkazivanje ove operacije.

| 18 April 2017 / 14 : 22                                                |                               |               | 0.0%         |               |
|------------------------------------------------------------------------|-------------------------------|---------------|--------------|---------------|
| DVB-C                                                                  | SET                           | UP            | 11           | 144           |
| Frequency                                                              | CH                            | Freq          | SR           | Constellat    |
| Symbol Rate<br>Constellation<br>Network Search<br>TP Scan<br>Auto Scan | E69                           | 858<br>0      | Auto<br>6875 | Auto<br>64QAM |
| ● Edit ● Add ●                                                         | <mark>⊜</mark> Dele<br>n, EX⊡ | te<br>F: Cano | O PIC        | )             |

Izbriši učestalost: Pritisnite <Lijevo / Desno> tipku za odabir opcije, a zatim pritisnite <Žuta (Izbriši)> gumb, vidjet ćete potvrdite poruku. Pritisnite <OK / EXIT> tipku za brisanje ili otkazivanje ova operacija.

| 18 April 2017 /                      | 14 : 22    |        |       | <b>=</b> 100 | ).0%       |
|--------------------------------------|------------|--------|-------|--------------|------------|
|                                      | DVB-C      | SET    | UP    |              |            |
| Frequency                            | /          | СН     | Frea  | SR C         | Constellat |
| Sym                                  |            |        |       |              | Auto       |
| Con                                  | Are yo     | u sure | ?     |              | Auto       |
| Netv                                 |            |        |       |              | Auto       |
| TP S                                 | OK:Delete, | EXIT:C | ancel |              | Auto       |
| Auto                                 |            |        |       |              | Auto       |
| 71010                                |            | S03    | 115   | Auto         | Auto       |
|                                      |            | S04    | 123   | Auto         | Auto       |
|                                      |            | S05    | 131   | Auto         | Auto       |
|                                      |            | S06    | 139   | Auto         | Auto       |
|                                      |            |        |       |              |            |
| 😑 Edit                               | Add        | ) Dele | te    | PID          |            |
| Select TP, OK: Confirm, EXIT: Cancel |            |        |       |              |            |

Pritisnite <Plava (PID)> tipka za provjeru PID podataka Frekvencija.

| 18 April 2017 / 14 : 22        | <b>=</b> 100.0%                                          |
|--------------------------------|----------------------------------------------------------|
| DVB-C                          | SETUP                                                    |
| Frequency                      | CH Freq SR Constellat                                    |
| Symbol Rate                    | S.6. 525 Auto Auto                                       |
| Constellation                  | V-PID 8191 MPEG2                                         |
| Network Search                 | A-PID 8191 MPEG                                          |
| TP Scan                        | P-PID 8191                                               |
| Auto Scan                      | S03115AutoAutoS04123AutoAutoS05131AutoAutoS06139AutoAuto |
| 😑 Edit 🛛 🕤 Add                 | 🖲 Delete 🛛 🌔 PID                                         |
| Fill all fields and press blue | e button to save                                         |

#### 2) Mrežna pretraga:

Pritisnite <Lijevo / Desno> tipku za odabir načina uključivanja / isključivanja mrežnog skeniranja.

## 3) TP skeniranje:

Skenirajte transpondere jedan po jedan na zadanu frekvenciju i propusnost.

¬ Pritisnite <Gore / Dolje> tipku za TP Scan.

Pritisnite tipku <Lijevo / Desno> za odabir načina TP Scan.

– Pritisnite gumb <OK>, prikazat će se jedan okvir s porukama

| 18 April 2017 / 14 :                                      | 23         |                           | <b>=</b> 10 | 0.0%           |
|-----------------------------------------------------------|------------|---------------------------|-------------|----------------|
|                                                           | DVB-C      | SETUP                     | 11          | 644            |
| Frequency<br>Symbol Rate<br>Constel<br>Network<br>TP Scar | OK: Scan;  | S-6<br>Exit: Abort        | 52.5M       | Hz             |
| Auto Scan                                                 |            |                           | All         |                |
| Level<br>C/N                                              |            |                           |             | 0dBuV<br>0.0dB |
| F1: Mode F2:<br>0/13V                                     | : Spectrum | T/R: MUTE<br>Constellatio | on          |                |
| Select Sca                                                | n mode, OK | : Scan                    |             |                |

Pritisnite <OK> tipku za brisanje postojećeg programa i pokretanje TP skeniranje. Ili pritisnite <Exit> tipku da biste spremili postojeći program i pokrenite TP Scan.

| 18 April 2017 / 14 : 26 | +77.73C      | <b>=</b> 100.0% |
|-------------------------|--------------|-----------------|
| IN                      | FORMATION    | 8444444         |
|                         |              |                 |
| Level                   | 67 dB        | <u>uV 60%</u>   |
| C/N                     | 39.8 d       | IB 94%          |
| PER < 10E-0             | 07 BER       | < 10E-07        |
| 498MHz                  | 64QAM 68     | 375 Ksps        |
|                         |              |                 |
| F1: Mode OK: Sca        | n Exit: Back | T/R MUTE        |

## 4) Automatsko skeniranje:

Skenirajte sav raspon frekvencija i propusnosti.

Automatsko skeniranje košta vrijeme, korisnik može pritisnuti <OK> za preskakanje ili <EXIT> za izlaz u bilo koje vrijeme

¬ Pritisnite <Gore / Dolje> tipku za automatsko traženje.

Pritisnite <Lijevo / Desno> tipku za odabir načina automatskog skeniranja.

¬ Pritisnite gumb <OK>, prikazat će se jedan okvir s porukama

| 21 April 2017 / 15 : 44                                           | <b>=</b> 100.0%                                 |
|-------------------------------------------------------------------|-------------------------------------------------|
| DVB-                                                              | -C SETUP                                        |
| Frequency<br>Symbol Rate<br>Constel<br>Network OK: Sca<br>TP Scar | E24 498MHz<br>6875 Ksps<br>M<br>an; Exit: Abort |
| Auto Scan                                                         | All 🕨                                           |
| Level C/N                                                         | 72dBuV<br>39.3dB                                |
| F1: Mode F2: Spectru<br>0/13V<br>AT Select Scan mode,             | um T/R: MUTE<br>Constellation<br>OK: Scan       |

Pritisnite <OK> tipku za brisanje postojećeg programa i pokretanje TP skeniranje. Ili pritisnite <Exit> tipku da biste spremili postojeći program i pokrenite TP Scan.

|                   |                | 📼 20.2% 🏓 |
|-------------------|----------------|-----------|
| 44444             | Program Search | 404044    |
| TV:0000           | Radio:0000     |           |
|                   |                |           |
|                   |                |           |
|                   |                |           |
|                   |                |           |
| 498MHZ            |                | 171       |
| EXIT: Cancel Scan | , OK: Skip     |           |

#### 5) Podaci o signalu:

Pritisnite F1 za prikaz informacija o signalu. Bar možete vidjeti mera NIVOA i C / N. Pritisnite tipku <Lijevo / Desno> za promjena glasnoće, tipka T / R za isključivanje zvuka.

| 18 April 2017 / 14 : 26 | +77.73C <b>=100.0%</b> |
|-------------------------|------------------------|
| INF                     | ORMATION               |
|                         |                        |
| Level                   | 67 dBuV 60%            |
| 0.11                    | 30.8 dB 0/%            |
| C/N                     |                        |
| PER < 10E-07            | BER < 10E-07           |
|                         |                        |
| 498MHz                  | 64QAM 6875 Ksps        |
|                         |                        |
|                         |                        |
| ← F1: Mode OK: Scan     | Exit: Back T/R MUTE    |

#### 6) Spektar:

Pritisnite F2 za prikaz informacija o spektru

|      | 67 dBuV<br>498MHz                            |
|------|----------------------------------------------|
|      |                                              |
| 82 - |                                              |
|      |                                              |
|      |                                              |
| 67 - |                                              |
|      |                                              |
|      |                                              |
|      |                                              |
| 42   |                                              |
| 37   |                                              |
|      |                                              |
|      | €Zoom                                        |
|      |                                              |
| TAP  | F1: Info F2: Fill/Unfill OK: Scan Exit: Back |

Pritisnite <Plavo (Zum)> tipku za uvećavanje / smanjivanje frekvencije kao sljedeća slika

| dBuV               |                | 67 dBuV<br>498MHz |            |     |
|--------------------|----------------|-------------------|------------|-----|
| 87<br>82           |                |                   |            |     |
| 77                 |                |                   |            |     |
| 62<br>57           |                | _0_               |            |     |
| 52<br>47           |                |                   |            |     |
| 42<br>37<br>483MHz | 490            | 498               | 505        | 513 |
| _                  |                |                   | OZoom      |     |
| F1: Info           | F2: Fill/Unfil | I OK: Scan        | Exit: Back |     |

Pritisnite tipku F2 da biste ispunili ili ispunili spektar na sljedeći način slika.

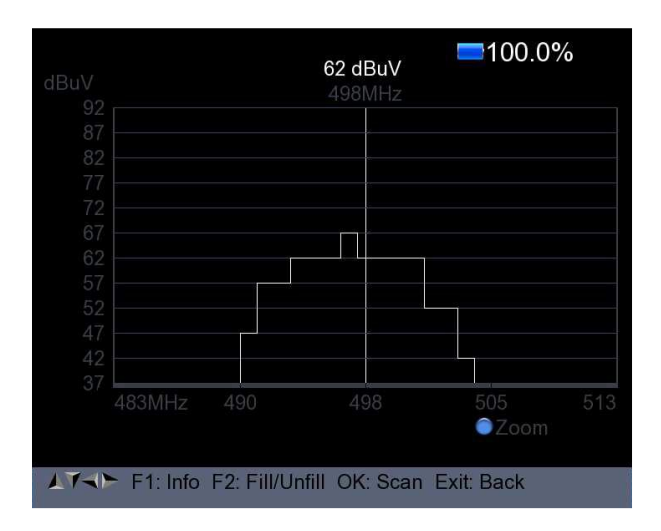

# 7) Constellation

Pritisnite <Žuta (sazviježđe)> gumb za prikaz dijagram zviježđa na sljedećoj slici.

| DVB-C Constellation |           |  |  |  |  |  |            |        |  |
|---------------------|-----------|--|--|--|--|--|------------|--------|--|
|                     |           |  |  |  |  |  |            |        |  |
| Freq                | 498 MHz   |  |  |  |  |  |            |        |  |
| SR                  | 6875 Ksps |  |  |  |  |  |            |        |  |
| Constellation       | 64QAM     |  |  |  |  |  |            |        |  |
| Level dBuV          | 72        |  |  |  |  |  |            |        |  |
| C/N dB              | 39.8      |  |  |  |  |  |            |        |  |
| bBER                | < 1x10-7  |  |  |  |  |  |            |        |  |
| aBER                | < 1x10-7  |  |  |  |  |  |            |        |  |
|                     | 30.019    |  |  |  |  |  |            |        |  |
| Level<br>C/N        |           |  |  |  |  |  | 65%<br>94% | 6<br>6 |  |

## 4. SPECTRUM

Satelit - spektar Zemaljski - spektar Kabel - spektar Pogledajte funkciju spektra u DVB-S / S2, DVB-T / T2 i Izbornik SETB-DVB.

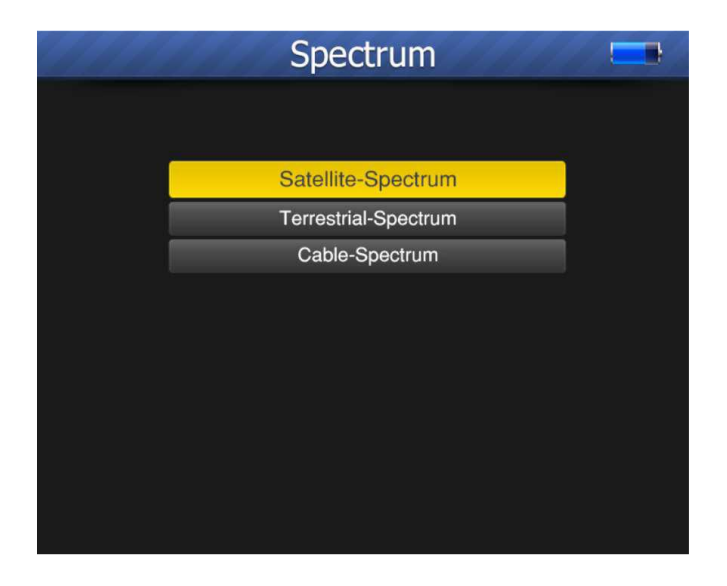

# **5. KONSTELACIJA**

Satelit - Constellation Zemaljsko - Constellation Kabel - Constellation Pogledajte referencu na funkciju Constellation u DVB-S / S2, DVB-T / T2 i DVB-C izbornik SETUP.

> DVB-S/S2 Constellation DVB-T/T2 Constellation DVB-C Constellation

## 6. MONITOR CCTV-a

Pritisnite tipku AV IN / OUT za aktiviranje funkcije CCTV monitora kada kamera se povezuje s brojilom. Sljedeći dijagram je upute za spajanje.

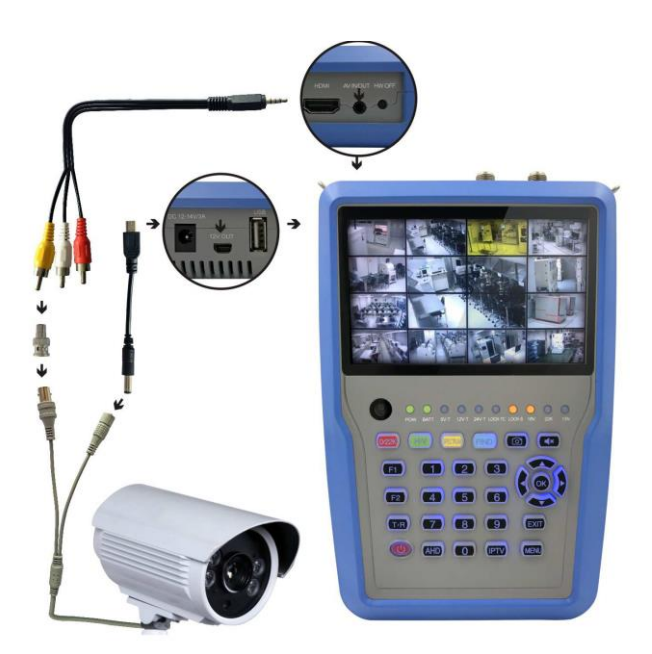

#### 7. MREŽA

Ethernet kabel mora biti povezan prilikom korištenja ove fukcije. Pritisnite OK na MREŽI da biste ušli u mrežne postavke.

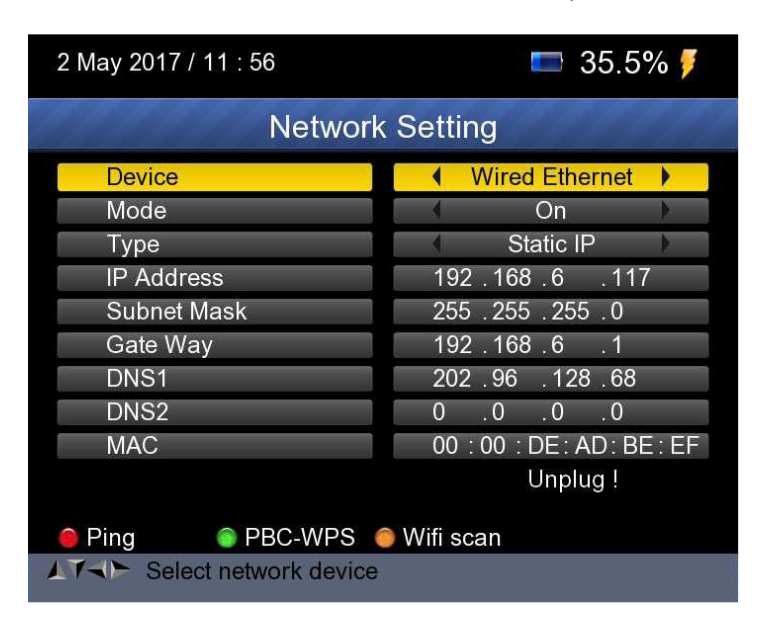

## 8. OSTALI

Pritisnite OK na DRUGI, a onda se pojavi sljedeći prozor. Izbornik se sastoji od 7 opcija izbornika kao što je prikazano u nastavku:

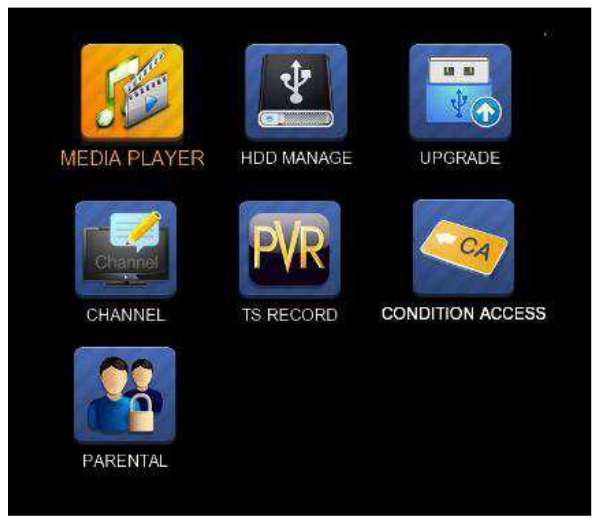

Napomena: Neke mogućnosti izbornika odnose se na USB i PVR funkciju, vanjski tvrdi disk mora biti spojen na USB priključak uređaj.

#### 8.1 MEDIA PLAYER

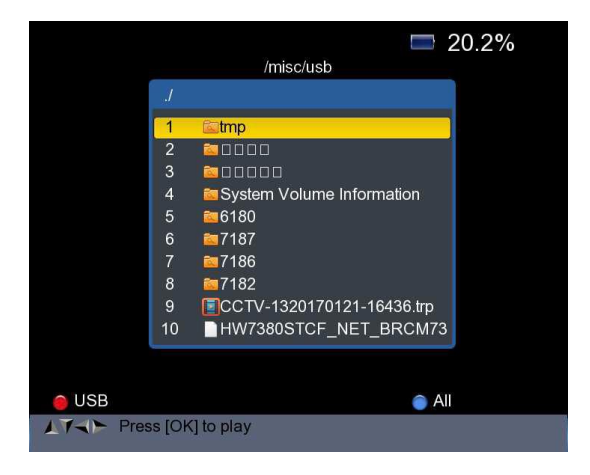

Provjerite podatke s vanjskog tvrdog diska koji ste

spojen na brojilo.

Upotrijebite <Gore / Dolje> i tipku OK za odabir snimljenog programa reproduciranje i pregled slika.

#### 8.2 UPRAVLJANJE HDD-om

Odaberite tvrdi disk MANAG u glavnom izborniku i pritisnite OK. prikazat će se sljedeća slika.

| HDD Manage                                           |
|------------------------------------------------------|
| Used Available<br>Disk /dev/sdb <sup>:</sup> 1052 MB |
| ✓ /dev/sdb1                                          |
|                                                      |
|                                                      |
|                                                      |
|                                                      |
| 🥚 Umount 🛛 🕤 Mount 💦 HDD Format 🍵 HDD Info           |
| ATTE Exit: Back                                      |

1) Pritisnite tipku <Crveno (0 / 22K)> za demontiranje vanjskog tvrdog pogona

2) Pritisnite tipku <Zelena (H / V)> za postavljanje vanjskog tvrdog diska opet.

3) Pritisnite tipku <Žuta (AN / DG)> da biste formatirali vanjski tvrdi disk voziti. Traka upozorenja prikazat će se na sljedećoj slici.

| HDD Manage                                   |
|----------------------------------------------|
| Used Available                               |
| ✓ /dev/sda Please Umount first !             |
|                                              |
|                                              |
| ● Umount   ● Mount   ● HDD Format ● HDD Info |

4) Nakon što otkopčate vanjski tvrdi disk, pritisnite ŽUTU gumb opet za formatiranje.

5) Pritisnite gumb <Plava (Pronađi)> za prikaz informacija tvrdi disk. Kao što slijedi sljedeća slika.

| # # # # #    | H          | DD Mar  | nage      |        |           |   |
|--------------|------------|---------|-----------|--------|-----------|---|
|              |            |         |           |        |           |   |
|              |            | Used A  | Available |        |           |   |
| Disk /dev/se | da: 1052 M | 1B      |           |        |           |   |
| /dev/sda1    | 492.1M     | 211.7M  | 280.5M    | 43%    | /misc/usb |   |
|              |            |         |           |        |           |   |
|              |            |         |           |        |           |   |
|              |            |         |           |        |           |   |
|              |            |         |           |        |           |   |
|              |            |         |           |        |           |   |
|              |            |         |           |        |           |   |
|              |            |         |           |        |           |   |
|              |            |         |           |        |           |   |
| 🥚 Umount     | Mount      | <u></u> | IDD Form  | at 🔵 I | IDD Info  |   |
| AT Exit: B   | ack        |         |           |        |           | 2 |

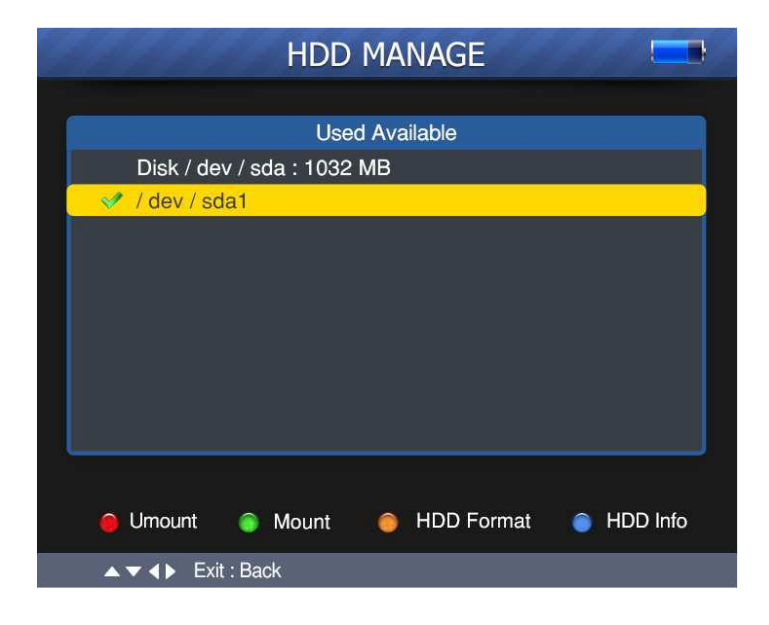

#### 8.3 UPGRADE

Ova se funkcija može koristiti za pohranu i ažuriranje satelitskih podataka, Također se može koristiti za nadogradnju glavnog programa brojila.

#### 8.3.1 Ažuriranje podataka o satelitu

Prvo spojite USB disk na mjerač, a zatim možete unijeti UPGRADE funkcija. Prikazat će se sljedeća slika.

| 18 April 2017 / 12 : 47                           |  |  |  |  |
|---------------------------------------------------|--|--|--|--|
| Data Update                                       |  |  |  |  |
| 1userdata.tar.bz22sattp.csv3program.xml4sattp.xml |  |  |  |  |
| ● Firmware ● Channel data● All ● Backup           |  |  |  |  |

1) Pritisnite tipku <Plava (Pronađi)> za sigurnosnu kopiju podataka o satelitu, popis satelita, podaci o kanalu i tako dalje.

2) Pritisnite gumb <Crveno (0 / 22K)> za prikaz firmvera u tvrdom disku pogon i pritisnite gumb OK za nadogradnju upravljačkog softvera.

3) Pritisnite gumb <Zelena (H / V)> za prikaz podataka o kanalu u tvrdi disk i pritisnite gumb OK da biste nadogradili podatke o kanalu.

4) Pritisnite gumb <Žuta (AN / DG)> za prikaz svih podataka uključujući podatke firmwarea i kanala.

#### 8.3.2 Nadogradnja glavnog programa

Nakon što ste od dobavljača dobili glavni softver, stavite ga (IMX format) u USB disk i spojite se na uređaj. Odaberite UPGRADE u izborniku, prikazat će se sljedeća slika Pomaknite kursor na IMX datoteku i pritisnite OK, a zatim uređaj počevši nadograđivati. Nakon nadogradnje uređaj će se isključiti automatski. Uređaj možete ponovo uključiti.

Također, postoji još jedan način nadogradnje glavnog softvera. Automatski nadogradite softver putem USB priključka.

1) Pritisnite tipku <ON / OFF>, isključite uređaj, a zatim umetnite USB disk.

2) Pritisnite tipku <ON / OFF>, uključite uređaj, a uređaj hoće automatska identifikacija softvera.

3) Lampica LOCK je treptala, to je sada nadogradnja softvera.

4) Stalno svjetlo LOCK. Nadogradnja softvera je dovršena.

5) Pritisnite tipku <ON / OFF>, isključite uređaj, izvucite USB disk. Nadogradnja je završena.

#### 8.4 UREĐIVANJE LISTA KANALA

Postoje dvije vrste programa. Jedan je TV, a drugi Radio. Rad Popisa i vodiča na TVu i radiju isti je.

Pritisnite gumb Izbornika za prikaz glavnog izbornika. Odaberite Uredi kanal Popis i pritisnite OK ako postoje neki programi pohranjeni u Uređaj. Korisnik će vidjeti izbornik TV popisa kako slijedi:

| 20 April 2017 / 19 : 13               |    |         |        |   |
|---------------------------------------|----|---------|--------|---|
|                                       | TV | List    |        |   |
| ALC: NO                               | 5  | ABC1    |        |   |
| A Real                                | 6  | BBC HD1 |        |   |
|                                       | 7  | JXTV1   |        |   |
|                                       | 8  | CCTV 3  |        | € |
|                                       | 9  | CCTV 5  |        | € |
|                                       | 10 | CCTV 13 |        |   |
| _                                     | 11 | CCTV 8  |        | e |
|                                       | 12 | CCTV 14 |        |   |
| 474MHz                                | 13 | CCTV 9  |        | E |
| BW[8MHz]                              | 14 | CCTV 6  |        | € |
|                                       |    |         |        |   |
| 😑 Sort 🛛 🌀 Fav                        |    | 🧿 Edit  | Delete |   |
| AT ← OK:Select, TV/Radio: Change mode |    |         |        |   |

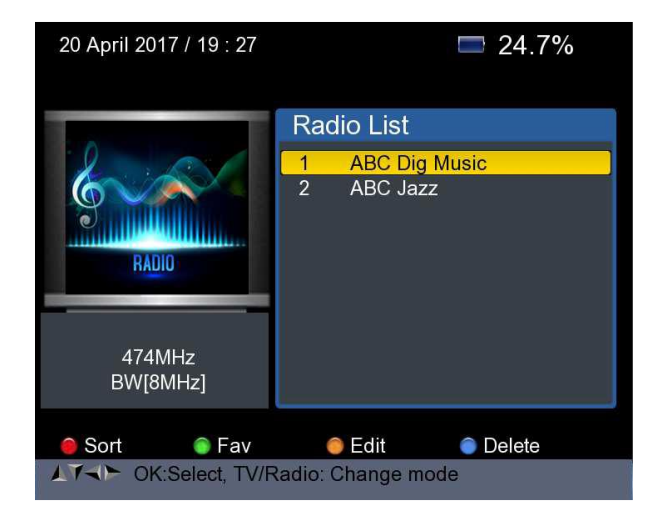

Možete upravljati pohranjenim kanalima, TV i radio kanalima. Sortirati, izbrišite, sigurnosno kopirajte ih vrlo lako.

#### 1) Za brisanje kanala: Izbrišite program stalno

baze podataka, Korisnik mora ponovo pregledati kako bi je vratio.

Pritisnite tipku ulijevo / udesno za odabir okretanja stranica, pritisnite gore / dolje gumb za odabir programa.

Pronađite kanal koji želite izbrisati i pritisnite <Zelena (H / V)>gumb, kanal će biti označen simbolom "X".

Ponovite korak 2 s onim kanalima koje želite izbrisati.

Za potvrdu brisanja. Pritisnite EXIT za izlaz iz kanala izdanja

izbornika, vidjet ćete poruku potvrde.

Pritisnite tipku OK za potvrdu brisanja. Ili Pritisnite EXIT za odustajanje.

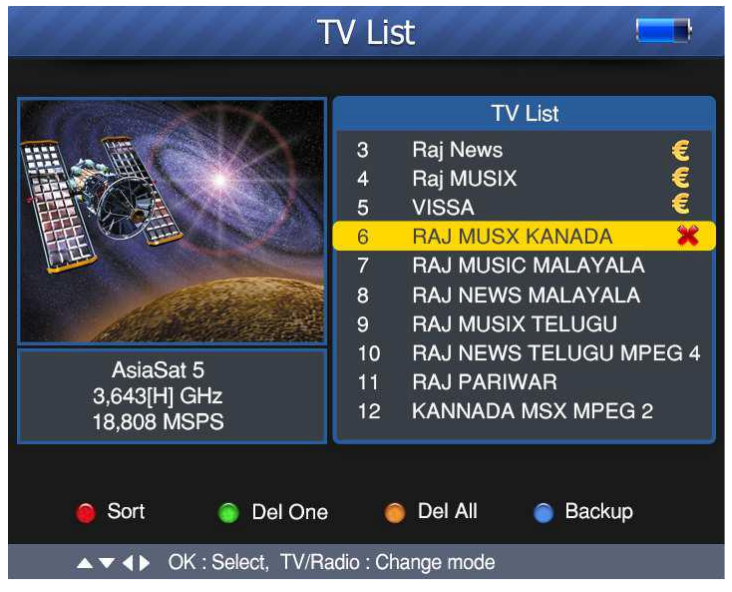

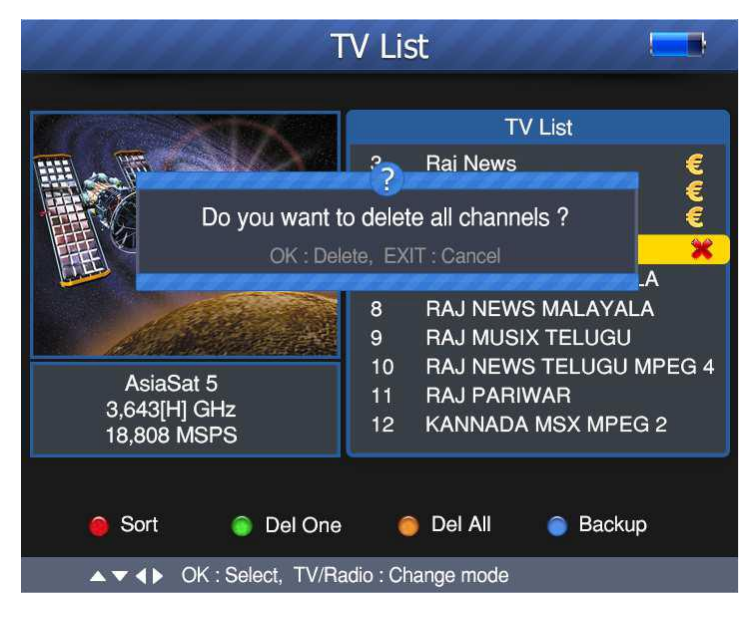

#### 2) Da biste razvrstali kanal:

Cate Pronađite kanal koji želite sortirati. Pritisnite <Crveno (O / 22K)>

dugme. Prikazat će se jedan okvir s porukama.

(2). Pomoću numeričkih tipki unesite serijski broj. Pritisnite <OK> gumb. Kanal će promijeniti redoslijed.

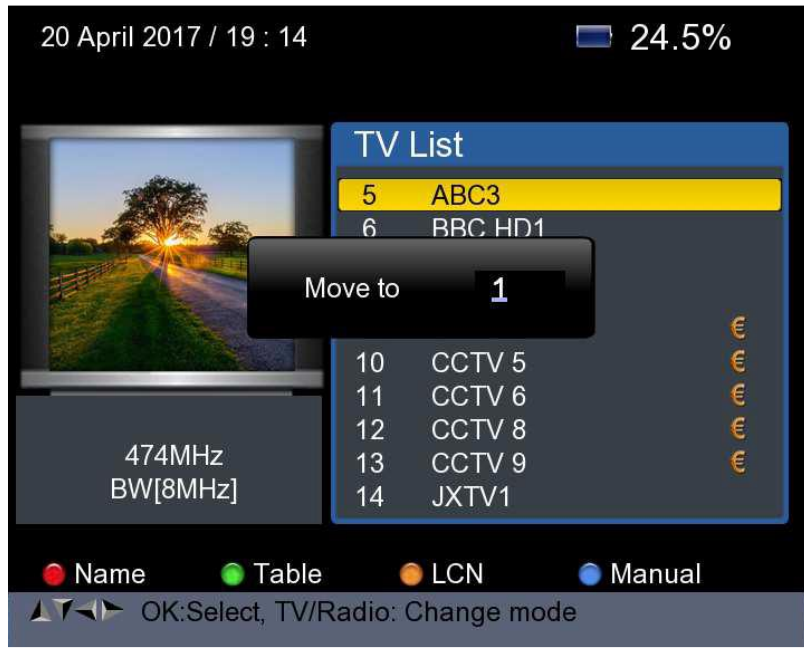

## 3) Da biste izbrisali sve kanale: Izbriši sve izbrisat će sav program

stalno iz baze podataka, korisnik se mora ponovo reskirati da bi je obnovio. Pritiskom na gumb <Narančasto (AN / DG)> vidjet ćete potvrdu masaža

2) Pritisnite tipku OK za potvrdu brisanja. Ili Pritisnite EXIT za odustajanje.

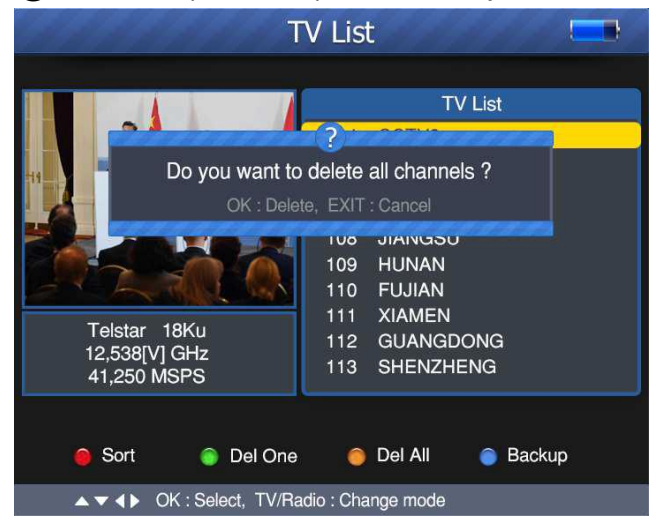

# 4) Za izradu sigurnosnih kopija kanala: Možete napraviti sigurnosnu kopiju kanala putem USB priključka.

Priključite USB disk, Uređaj će postaviti USB disk

|                    | T             | V List            | 144     |    |
|--------------------|---------------|-------------------|---------|----|
|                    |               | -                 | TV List |    |
| 119                | Mount USE     | , Please wait     |         |    |
|                    |               |                   |         |    |
| 722MHz<br>BW[8MHz] | 1             |                   |         |    |
| 😑 Sort             | Del One       | 🔵 Del All         | ) Backı | ıp |
| ▲▼ <b>∢</b> ▶ OK : | Select, TV/Ra | dio : Change mode |         |    |

Pritisnite tipku <Plava (Pronađi)> Svi programi će se napraviti sigurnosnu kopiju USB disk.

| Т                                            | V List            |        |
|----------------------------------------------|-------------------|--------|
|                                              | TV                | List   |
| Now is backup                                | oing, Please wait |        |
|                                              |                   |        |
| 722MHz<br>BW[8MHz]                           |                   |        |
| 🧧 Sort 🛛 🔵 Del One                           | 😑 Del All         | Backup |
| ▲ <del>▼</del> <b>∢ ▶</b> OK : Select, TV/Ra | dio : Change mode |        |

Ako u uređaju nema pohranjenog programa. Možete priključiti USB disk koji su bili pohranjeni programi. Pritisnite gumb <Plava (Pronađi)> Dodajte programa na TV listi.

(4) Kad završite sigurnosnu kopiju, izvadite USB disk, a zatim vidjet ćete kao ispod slike.

| TV List                                     |       |
|---------------------------------------------|-------|
| TV List                                     |       |
| Umount USB, Please wait                     |       |
|                                             |       |
| 722MHz<br>BW[8MHz]                          |       |
| 🧧 Sort 🛛 💿 Del One 🔵 Del All 🕥 Ba           | ackup |
| ▲ ▼ ◀ ► OK : Select, TV/Radio : Change mode |       |

## 5) Informacije o kanalu

Za pomicanje kursora koristite tipke <GORE / DOLJE> ili <LIJEV / DESNO>. U u međuvremenu, informacije o kanalu: Ime satelita, transponder informacije će biti prikazane na lijevoj strani.

# 8.5. TS RECORDS

Spojite USB disk s uređajem, odaberite izbornik TS RECORD.

| 2 May 2017 / 12 : 11                                                                                                | 📼 38.0% 🍠       |  |  |  |
|----------------------------------------------------------------------------------------------------|-----------------|--|--|--|
| TS Recording                                                                                                    |                 |  |  |  |
| Tuner Type                                                                                                    | DVB-S/S2        |  |  |  |
| Satellite                                                                                                    | ChinaSat 6B     |  |  |  |
| LNB 5,150 GHz                                                                                                    | LNB 5           |  |  |  |
| Dish Position                                                                                                    | DiSEqC Input 1  |  |  |  |
| Frequency                                                                                                    | 3880 H 27500    |  |  |  |
| Record Time                                                                                                    | 0 Hour 35 Min   |  |  |  |
| Support Linux ext2 ext3 ext4, Windows fat32 exfat ntfs<br>Note: fat32 max file size is 4G, ntfs only for low symbol |                 |  |  |  |
| Level C/N                                                                                                    | 70dBuV<br>7.8dB |  |  |  |
| ● Record     ● Stop     ● USB Speed     ♥ FAT32       ▲▼→► Select Tuner                                             |                 |  |  |  |

Pritisnite crveni gumb 0 / 22k za početak snimanja programa u TS formatu. Pritisnite H / V zelenu tipku za zaustavljanje snimanja i program će biti automatski se spremaju na USB disk.

#### 8.5.1 PVR funkcija.

Sa istom funkcijom kao i prijemnik, ovaj Finder također ima vremena funkcija snimanja promjene i programiranja. USB memorijski uređaj mora biti spojeni prije upotrebe ove funkcije.

1. Pritisnite gumb 0 / 22K,

Zatim pritisnite tipke <Desno / Lijevo> za odabir vremena snimanja.
 Zatim pritisnite tipku OK za potvrdu vremena snimanja.

3. Kad se program snima, pritisnite gumb H / V,

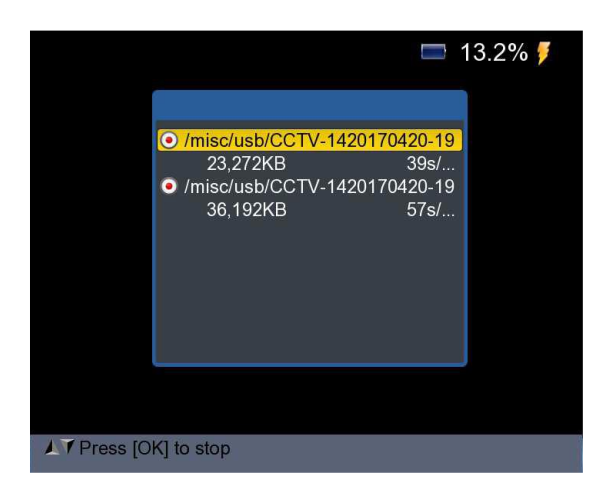

4. Zatim pritisnite tipku OK za zaustavljanje snimanja. Snimljeno program će se automatski spremiti u USB memoriju.

5. Pritisnite tipku AN / DG za otvaranje izbornika snimljenog programa. prikazat će se sljedeća slika.

|           |        | 1                            |  |
|-----------|--------|------------------------------|--|
|           |        | /misc/usb                    |  |
|           |        |                              |  |
|           | 1      | HW7380STCF_NET_BRCM73        |  |
|           | 2      | brcm7362.imx                 |  |
|           | 3      | 🔄 osdshot20170417-103133.jpg |  |
|           | 4      | 🔄 osdshot20170417-103044.jpg |  |
|           | 5      | 🔄 osdshot20170417-102846.jpg |  |
|           | 6      | 🔄osdshot20170417-102731.jpg  |  |
|           | 7      | esdshot20170417-10277.jpg    |  |
|           | 8      | 🗐 osdshot20170417-102653.jpg |  |
|           | 9      | 🔄 osdshot20170417-102624.jpg |  |
|           | 10     | 🔄osdshot20170417-10268.jpg   |  |
|           |        |                              |  |
|           |        |                              |  |
| 🔵 USB     |        | ) All                        |  |
| AT T Pres | ss [OK | [] to play                   |  |

Upotrijebite <Gore / Dolje> i tipku OK za odabir snimljenog programa igranje unatrag.

NAPOMENA: Tijekom snimanja imate mogućnost gledanja drugog kanalu, ali mora se pružati na istom TP-u. Inače, prikazat će se sljedeća slika.

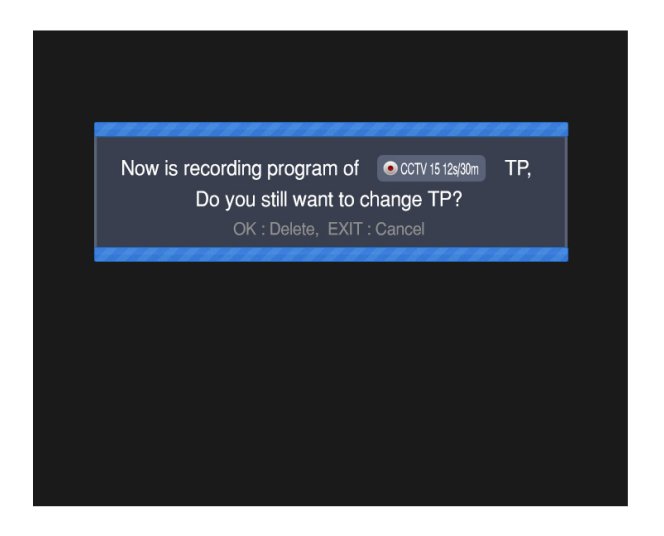

Snimanje će se zaustaviti kad pritisnete gumb OK.

OPREZ: Tijekom toga ne isključujte vanjski tvrdi disk snimanje ili reprodukciju. Može snimiti snimljenu štetu programe.

Finder neće prikazati ništa dok je snimanje uključeno Zemaljski i kabelski program.

#### 8.6. RODITELJSKA KONTROLA

Odaberite PARENTAL CONTROL da biste postavili lozinku za uređaj

|                       |          |             | 3    | 36.49 | % 🏓 |
|-----------------------|----------|-------------|------|-------|-----|
| Parental Control      |          |             |      |       |     |
|                       |          |             |      |       |     |
| Parental Control      |          | Un          | lock |       | •   |
| Change F              | Password |             |      |       |     |
| Old PIN               | -        | 21          | -    | //2=  |     |
| New PIN               |          | <del></del> | -    | 100   |     |
| Verify PIN            | -        | -           | -    |       |     |
|                       |          |             |      |       |     |
|                       |          |             |      |       |     |
|                       |          |             |      |       |     |
|                       |          |             |      |       |     |
|                       |          |             |      |       |     |
| Lock/Unlock access to | menu     |             |      |       |     |

## 8.7. Izračun kuta:

Pritisnite U redu na kutu izračuna, a zatim sljedeće pojavljuje se prozor.

1) Satelit: Upotrijebite tipku Lijevo / Desno za odabir satelita ili Pritisnite U redu za odabir satelita.

2) Sat duljina: Upotrijebite numerički gumb za ulazak u položaj satelita.

3) Istok / zapad: Upotrijebite tipku LEVO / DESNO za odabir satelitskog položaja Istok ili Zapad.

4) Korisnička širina: Upotrijebite numerički gumb za unos geografske širine vašeg položaj.

5) Sjever / Jug: Navedite je li zemljopisna širina sjever ili jug.

6) Dužina korisnika: Upotrijebite numerički gumb za unos zemljopisne širine položaj.

7) Istok / zapad: Navedite je li dužina Istok ili Zapad.

8) IZRAČUN ANGLEA: Pritisnite gumb OK za izračun

azimut i uzvišenje jela.

| 21 April 2017 / 16 : 36                          | <b>=</b> 100.0%  |  |  |
|--------------------------------------------------|------------------|--|--|
| ANGLE CALCULATION                                |                  |  |  |
| Satellite                                        | NSS 9/Yamal 300K |  |  |
| Sat longitude                                    | 177.0            |  |  |
| East/West                                        | West             |  |  |
| User latitude                                    | 47.0             |  |  |
| North/South                                      | North            |  |  |
| User longitude                                   | 2.5              |  |  |
| East/West                                        | East             |  |  |
| ANGLE CALCULATION                                | OK               |  |  |
|                                                  |                  |  |  |
|                                                  |                  |  |  |
|                                                  |                  |  |  |
| ATT Select satellite, OK: display satellite list |                  |  |  |

#### 8.8. POSTAVKA SUSTAVA

Pritisnite OK na SYSTEM, a zatim će se pojaviti sljedeći prozor.

| 2 May 2017 / 11 : 54     | 📼 34.9% 🏓      |
|--------------------------|----------------|
| SYSTEM                   | I SETUP        |
| Menu language            | English        |
| Transparency             | 0              |
| Time zone                | GMT+2          |
| Display Format           | Ignore         |
| HDMI Video Format        | 10801          |
| LCN Switch               | On             |
| Factory Reset            | OK             |
| Model:UHD-STC FINDER     | H/W:1.0        |
| S/W: 1.1-8002-17.4.22.11 | Uptime: 46m43s |
|                          |                |
| Exit: Back               |                |

1) Jezik izbornika: Pritisnite <Lijevo / Desno> tipku za odabir

željeni jezik za izbornik

**2) Transparentnost**: Pritisnite ijevo / desno> tipku za podešavanje ekranskog izbornika transparentnost svih izbornika prijemnika.

3) Omjer omjera: Pritisnite tipku Lijevo / Desno za odabir 4: 3, 16: 9

(širok ekran) i automatski.

4) Format prikaza: Ako odaberete omjer prikaza zaslona kao "4: 3",

tada i poželjna shema pretvorbe omjera za slučajeve

u kojem je preneseni Program u formatu "16: 9"

izabrao.

Opcije su:

1 Pan & Scan: prijamnik interpretira pan i scan vektore

kodiranog u Programu i usjeva ulazni signal 16:9

za prikaz na televizoru 4: 3.

2 Pismopis: U ovom je načinu izvorni omjer slike 16: 9

ulazni video signal je očuvan, tako da postoje okomite crne boje

trake na vrhu i na dnu zaslona.

3 Zanemari: Koristite ovu postavku ako vaš televizor obrađuje aspekt konverzija omjera.

**5) Video format**: Molimo odaberite između dostupnih rezolucija 1080p / 1080i, 720p ili 576p.

**6) Resetiranje na tvornicke postavke:** Odaberite resetiranje na tvorničke postavke i pritisnite <OK> tipku za početak

resetiranje, Na ekranu će se prikazati dijaloški okvir, Zadana

lozinka je 0000, kad se unese ispravna lozinka.

tvornički se automatski postavlja na tvornički uređaj. Svi se parametri vraćaju na

Tvorničko programiranje.

| 18 April 2017 / 12 : 51                           | <b>5</b> 5.0%                          |
|---------------------------------------------------|----------------------------------------|
| SYSTEM                                            | ISETUP                                 |
| Menu language                                     | English                                |
| Time zc Enter PIN<br>Display                      | +2<br>re                               |
| HDMI Video Format                                 | 1080I<br>On                            |
| Factory Reset                                     | OK                                     |
| Model:UHD-STC FINDER<br>Last Update: 2017.4.17.10 | S/W:1.0-8001 H/W:1.0<br>Uptime: 23m10s |
|                                                   |                                        |
| Exit: Back                                        |                                        |

F. Fizičke specifikacije
Veličina 210 x 130 x 48mm
Težina 0,75 kg
Radna temperatura od 0 do 45 °C
Relativna vlaga od 5 do 90%
Težina i dimenzije nisu apsolutno točne vrijednosti.
Trajanje baterije bit će skraćeno ako koristite u izuzetno hladnom ili vrućem vremenu.
Rukovanje mjerama opreza i zabranom upotrebe baterije u Sub
Upozorenje brojila:
Koristite litij-ionske baterije ili nikl-metalne hidridne baterije

sada u stroju, pa vas molim da ne radite pod visokom temperaturom ili uvjeti visokog tlaka. Ako su se dogodile sljedeće stavke, nenormalno može doći do kemijske reakcije koja će dovesti do pregrijavanja baterije, emitiraju dim, zapaliti i / ili rasprsnuti.

(1) bateriju spalite i odložite u vatru ili je zagrijavajte;

(2) probušite bateriju čavlom ili drugim oštrim predmetima, pogodite je čekić ili zakoračite na njega;

(3) uronite bateriju vodom ili povežite pozitivne (+) i

negativni (-) terminali s metalnim predmetima kao što su ogrlice, kosa igle itd.

#### Obavijest:

Baterija je primjenjiva samo na punjač koji ste dobili ili im Vrijeme punjenja trebalo bi prvi put biti najmanje 5 sati, i ne treba ga naplaćivati više od 12 sati nakon prvog puta. Bateriju treba pohraniti u temperaturnom području od 0 \* do 40 \*. Ako se pohranjuju duže vrijeme, napunite bateriju barem jednom na pola mjesečno kako bi se spriječilo prekomjerno pražnjenje. Baterija je potrošna. Rukovanje:

Nepravilno postavljanje nove baterije može dovesti do pucanja baterije. Koristite bateriju koju isporučuje samo proizvođač ako želite za promjenu nove baterije.

Molimo nemojte bateriju stavljati u vatru niti je odlagati zajedno sa smećem. Molimo kontaktirajte institut za otpad u vašem mjestu da biste ga dobili najbliža stanica za sakupljanje baterija.enovao proizvođač ovog stroja.